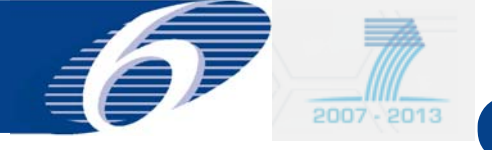

## What does FORCE do?

- 2 possibilities to access to FORCE:
  - Old way: via SESAM, being phased out by end 2009
  - New way: via the European Commission Authentication Service (ECAS)
  - Recommended to use as from now ECAS
- FP-6: 2 ways to submit Forms C
  - Excel sheets (as before)
  - Web based application FORCE
  - Highly recommended to use as from now FORCE
- FP-7: only 1 way to submit Forms C
  - Web based application FORCE

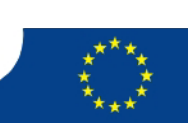

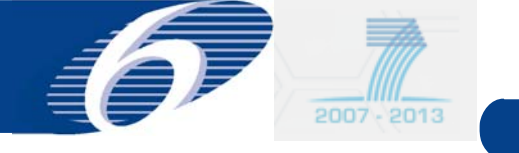

- Both coordinator and beneficiaries have access
  - Beneficiary has only access to his own Form C
  - Coordinator has access to all Forms C
  - Access rights for the coordinator continue to be attributed by the Commission
  - Access rights for the beneficiaries delegated to the coordinator
- Automatic calculation of the indirect costs in the Form C in case a flat rate is used as ICM

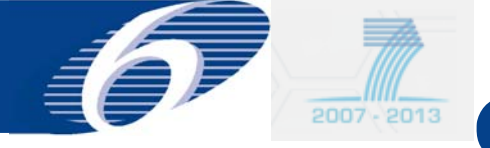

## **Key services offered by FORCE**

- The preparation of <u>FP-6 FORMS C and FP-7 FORMS C</u> with updated and correct contract/grant information of each beneficiary participating in the project/grant
- Printing of Forms C
- For the beneficiaries: electronic submission of **FORMS C** to the coordinator
- For the coordinator: electronic submission of **FORMS C** to the Commission (signed paper version to be sent afterwards)
- Correction of Forms C after refusal by the coordinator or the Commission

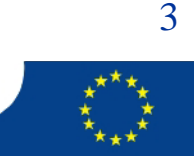

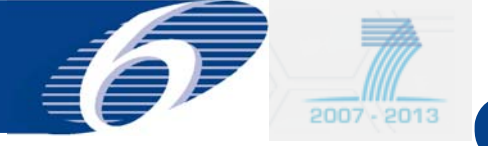

Access from outside via following link

- SESAM: https://webgate.ec.europa.eu/sesam
- ECAS: https://webgate.ec.europa.eu/FormC

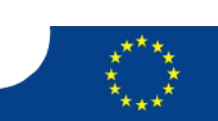

4

Not legally binding

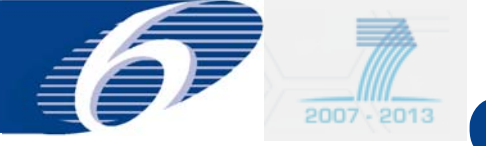

#### **Register** as a new user in FORCE via ECAS: opening screen

| V 🔣 Login page (ECAS authenti 🗙 🕒                                                                                                    |                                          |
|----------------------------------------------------------------------------------------------------|------------------------------------------|
| ← → C https://webgate.ec.europa.eu/cas/login?service=http://fp6.cc.cec.eu.int:15001/FormC/secunda/manageForceAccessRequest                                                       | .action&acceptStrength=STRONG            |
| IMPORTANT : Disclaimer, confidentiality notice and rules on Privacy Protection                                                                                                   |                                          |
| European Commission<br>Authentication Service                                                                                                    |                                          |
| Forgot your password? Change Password Privacy Statement Contact Help                                                                                                    |                                          |
| >> Intracomm > Authentication Service > Login                                                                                                    |                                          |
|                                                                                                    |                                          |
| Login                                                                                                    |                                          |
| Please enter your username and your ECAS password:                                                                                                    | * * *                                    |
| Authentication requested by: FORCE                                                                                                    | REAN COMMUN                              |
| Domain: European Commission (*)                                                                                                    |                                          |
|                                                                                                    |                                          |
| ECAS password                                                                                                    |                                          |
| Warn me each time an application asks ECAS for my identity                                                                                                    | * 810 537 *                              |
| Submit Don't yet have an ECAS password?                                                                                                    | DIRECT                                   |
|                                                                                                    | Security notice                          |
| (*) Leave the domain at its default value, even if you are external to the Commission, unless you have been specifically informed that it is necessary to use a different domain |                                          |
| Forgot your password? Change Password Privacy Statement Contact Help                                                                                                    |                                          |
| 🙀 The European Commission's Authentication Service (ECAS) is managed by DIGIT.A.1.UAA - Version 1.8.7.3817 - 06/04/20                                                            | 09 - 17:16 - Processing: 20 milliseconds |
|                                                                                                    |                                          |

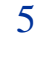

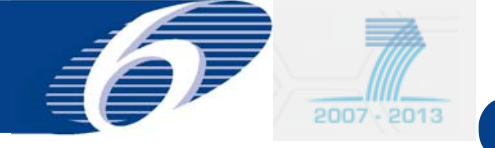

#### **Register** as a **new user** in FORCE via ECAS: fill in the data as requested, tick the privacy statement and submit

| ECAS User Registration Form × O                                                                                                    | white //indice car as left 10001 Zeron Clean and all an analyze all complete and an include scale in the other days                                                                                                    |
|----------------------------------------------------------------------------------------------------|----------------------------------------------------------------------------------------------------|
| Authentication Service                                                                                                    |                                                                                                    |
| Privacy Statement   Contact   Ecas Help   Registration Help                                                                                |                                                                                                    |
| Euro                                                                                                    | pean Commission Authentication Service (ECAS): User Registration Form                                                                                                    |
| Please fill in and submit the infor<br>Commission Information System<br>one) may be used to login to any<br>service. When you login ECAS w | mation requested below in order to register yourself as a user of European<br>is. The username you choose (or that will be assigned to you if you do not choose<br>y system that you are authorised to access and that uses the ECAS authentication<br>ill present you with a page whose banner is similar to the one on this page. |
| Whenever you login, if you are a                                                                                                    | ered to specify your domain, you must choose "External"<br>Fields marked with a * are mandatory                                                                                                    |
| Choose a username (optional):                                                                                                    | test_force_user                                                                                                    |
| First name:                                                                                                    | First Name *                                                                                                    |
| Last name:                                                                                                    | Last Name *                                                                                                    |
| E-mail:                                                                                                    | test@company.com *                                                                                                    |
| Re-enter your e-mail:                                                                                                    | test@company.com *                                                                                                    |
| Privacy statement:                                                                                                    | Newacy statement for users registered with the European Commission's Temperature                                                                                                    |
|                                                                                                    | <ol> <li>What is the Identity Management Service?</li> <li>The European Commission's Identity Management Service (IMS) provides a<br/>common way for users to register or be registered for access to a number of<br/>different Commission information systems or services (referred to hereafter as<br/>sites).</li> </ol>         |
| Security check:                                                                                                    | By checking this box, you acknowledge that you have read and understood the privacy statement                                                                                                    |

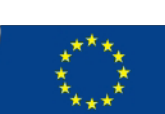

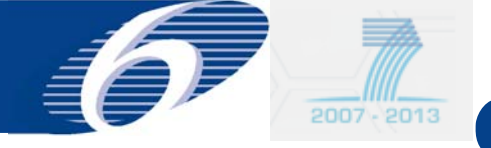

#### **Request access to a project in FORCE: coordinator**

| 🖉 Form C Editor - Windows Internet Explorer                                                                                                    |             |
|----------------------------------------------------------------------------------------------------|-------------|
| 💽 💽 👻 🖉 http://dev10.cc.cec.eu.int:12001/FormC/ecas/forceAccessList.action?ticket=ECA5_ST-929461-NrOJ7VbLkQd9IVdqZFUhdgJzI7UiXSywumEzgmqyn56G-wkGjxchnStjMueiTZpKjZG-; ⊻ | Google      |
| File Edit View Favorites Tools Help                                                                                                    |             |
| 😤 🎄 🌈 Form C Editor                                                                                                    | 🚹 • 🗟 • 🖶 • |
| European Commission<br>RESEARCH - Form C Editor                                                                                                    |             |
| Welcome on board Patrice LEMAITRE (Patrice.Lemaitre@ec.europa.eu).                                                                                                    |             |
| Projects you have been granted access                                                                                                    |             |
| You have no access rights granted                                                                                                    |             |
| Pending & Denied access requests                                                                                                    |             |
| You have no pending request. Click 🛞 to request access for a project                                                                                                    |             |
|                                                                                                    | Form C      |

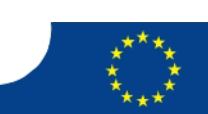

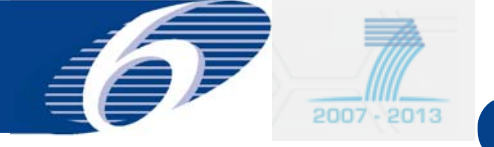

#### **Request access to a project in FORCE: coordinator**

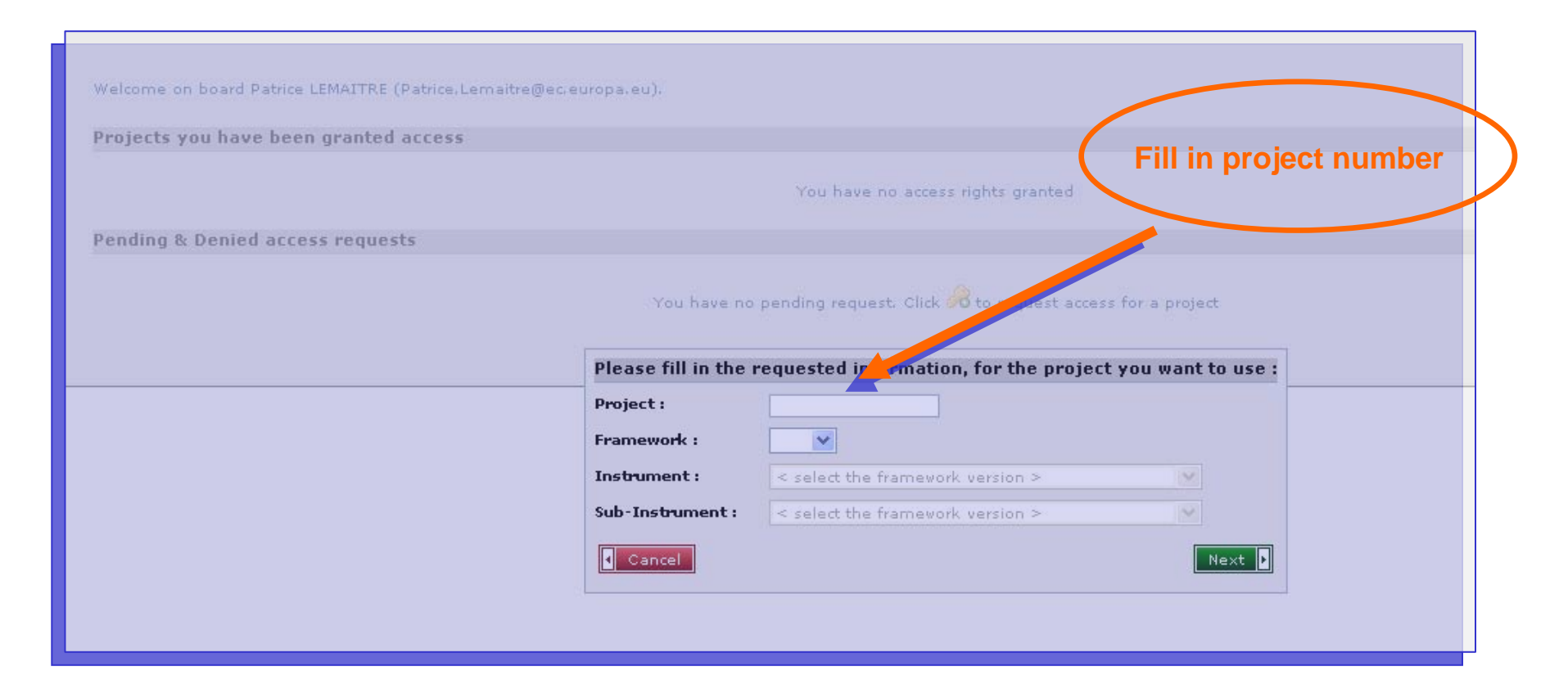

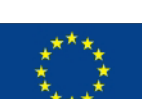

8

Not legally binding

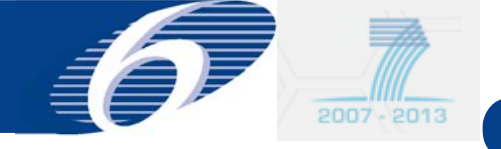

**Request access to a project in FORCE: coordinator** 

## Upon approval by project officer: opening screen FORCE

| rojects you have been granted access                                                           |                        |                |                |                                            |             |
|------------------------------------------------------------------------------------------------|------------------------|----------------|----------------|--------------------------------------------|-------------|
| Project (#no, Acronym)                                                                         |                        | Participant No | Participant Id | Short Name                                 |             |
| #211326, CONFFIDENCE                                                                           |                        | 1              | 400            | RIKILT                                     | **          |
| ending & Denied access requests<br>You have no per                                             | nding request. Click 🖨 | to request are | in project     |                                            |             |
| If yellow you have as coordinator<br>the right to<br>grant access in FORCE<br>to beneficiaries |                        | (              | If yellow y    | ou have as a<br>the right to<br>edit Forms | coordinator |

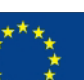

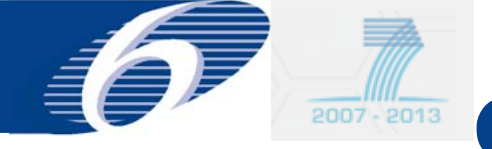

**Request access to a project in FORCE: beneficiary** 

- Exactly they same procedure as for the coordinator
- Access granting rights in general delegated to coordinator

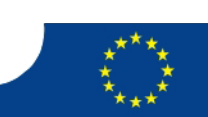

10

Not legally binding

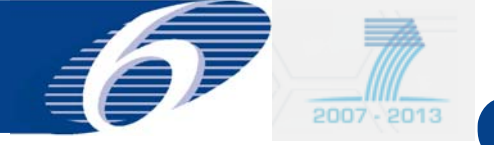

#### **Request access to a project in FORCE: beneficiary**

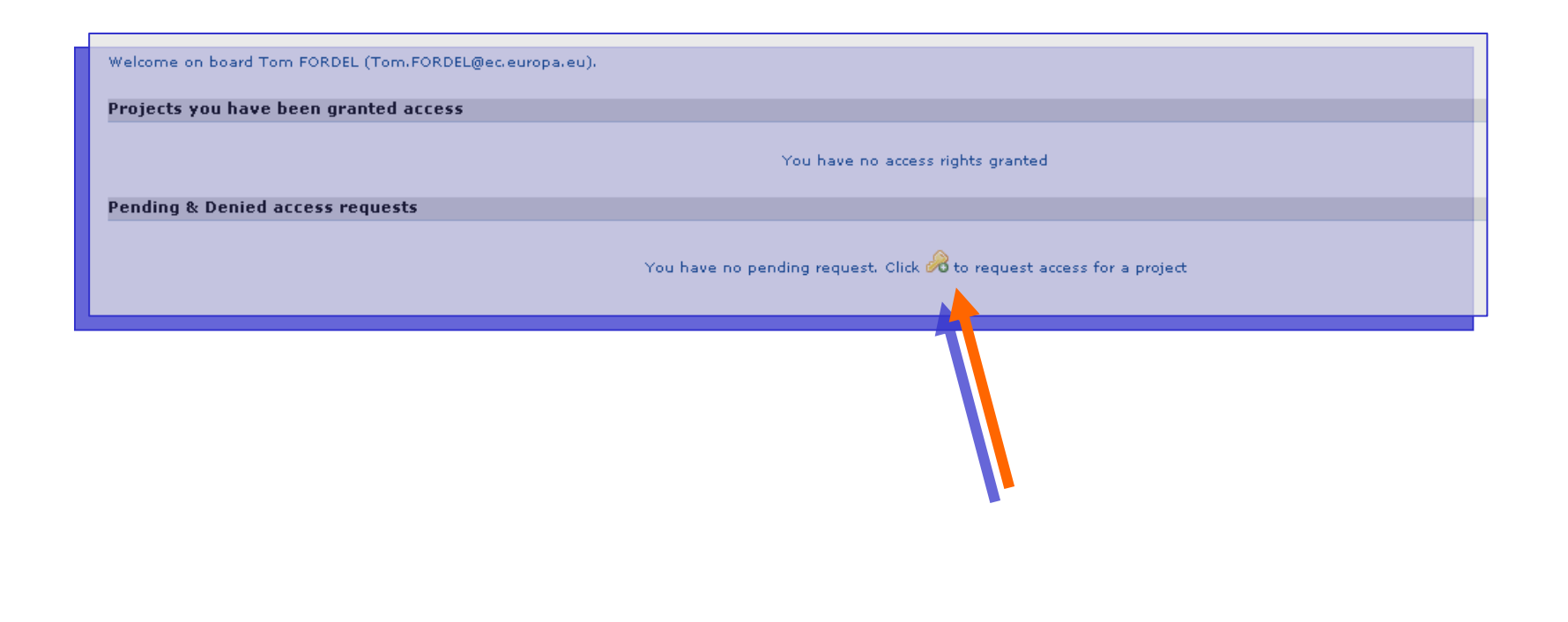

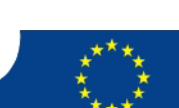

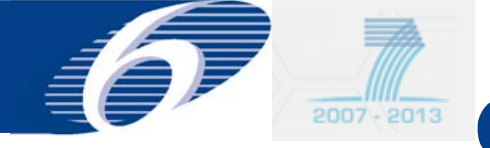

**Request access to a project in FORCE: beneficiary** 

# Opening screen in FORCE for a beneficiary after the coordinator has granted access

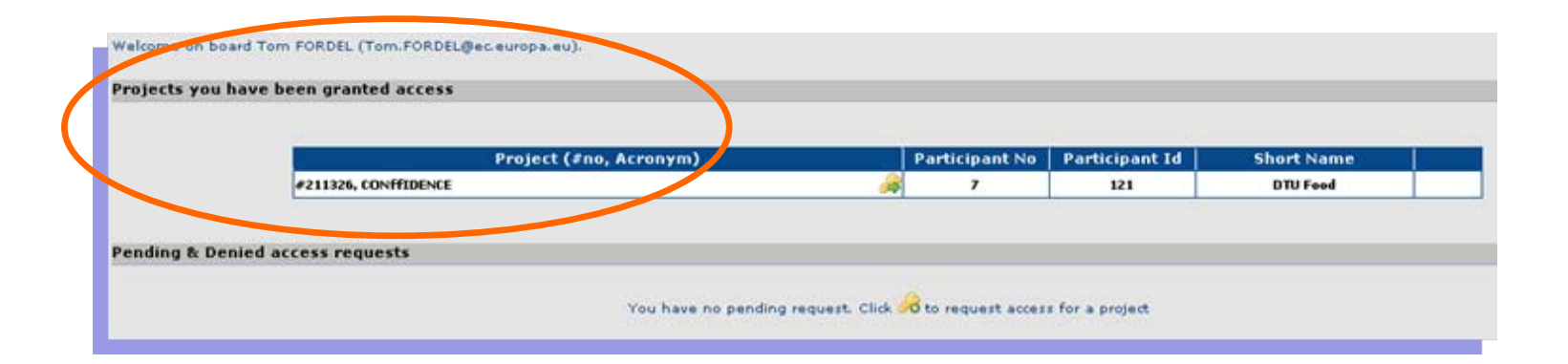

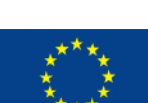

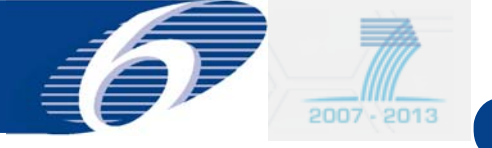

Grant access to a coordinator

- Project officer is the person who will grant you access to the project
- In addition the project officer can delegate the following rights to the coordinator
  - Manage access rights for the beneficiaries
  - -Edit Forms C of the beneficiaries

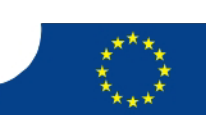

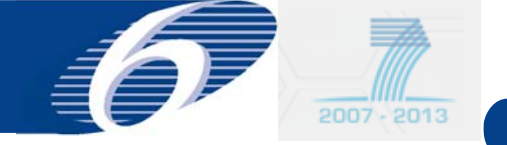

#### FORCE (Form C Editor): Workflow

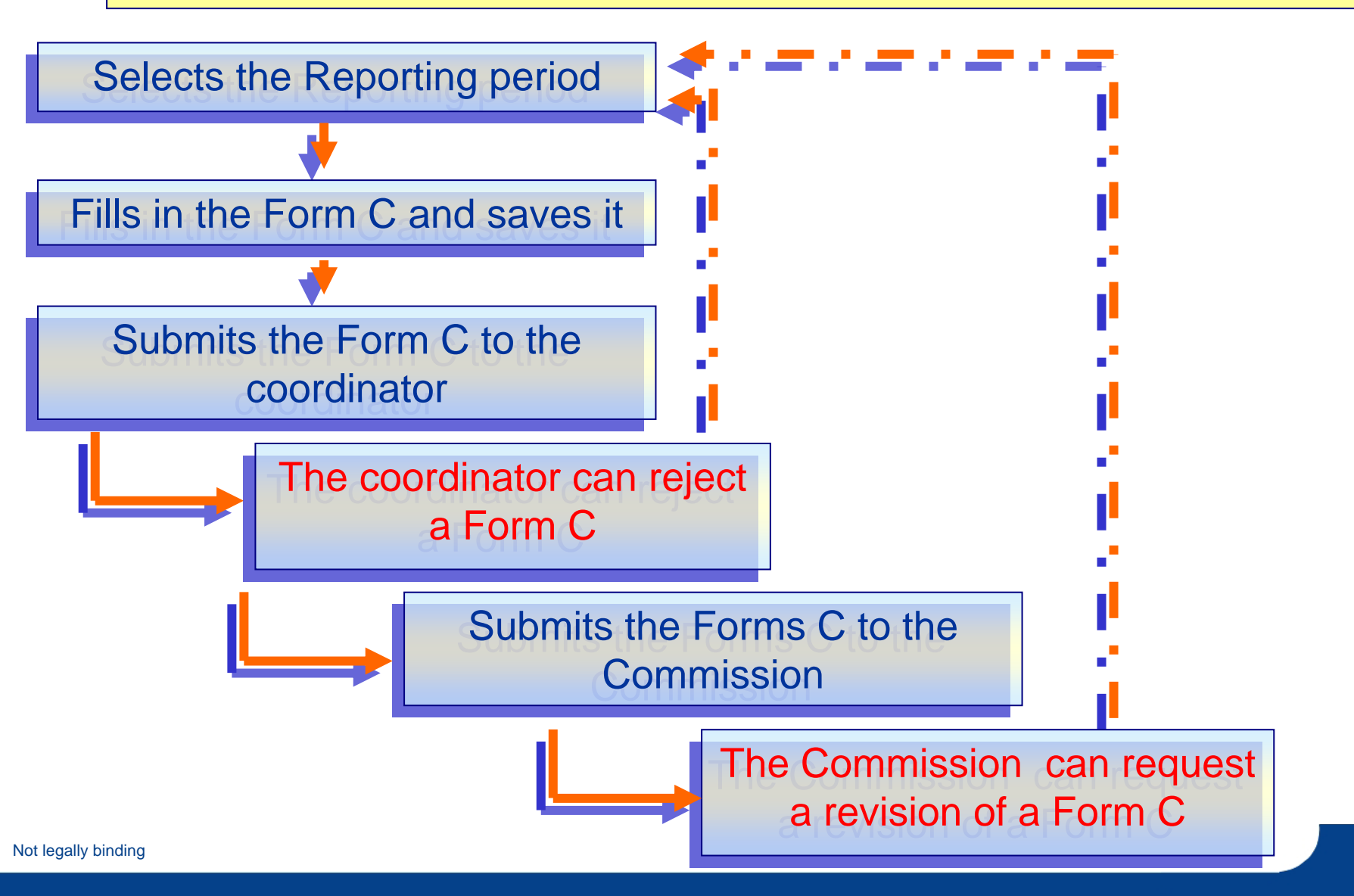

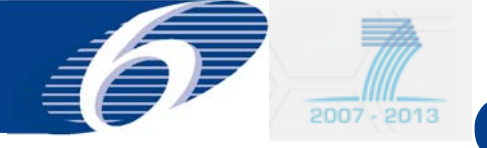

- FORCE will call up automatically the appropriate Forms C for your project, taking into account the instrument/funding scheme and the framework programme (FP-6 or FP-7) under which your project falls
- For each beneficiary the Forms C contain the necessary 'intelligence' to ensure that:
  - the requested EC contribution does not exceed the maximum that can be requested, taking into the applicable reimbursement rate for the different activities and your cost model/indirect cost methodology
  - Only those activity columns can be filled in, in agreement with the instrument/funding scheme of your project

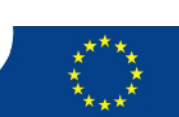

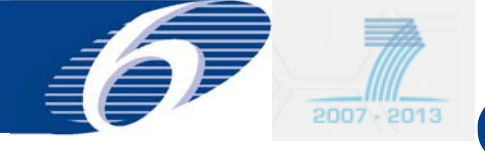

Forms C edit rights

- Beneficiary:
  - Each beneficiary has edit/view rights for his own Form C
- Coordinator
  - Coordinator has view rights for all Forms C
  - Coordinator can be granted edit rights for all Forms C

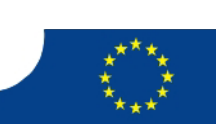

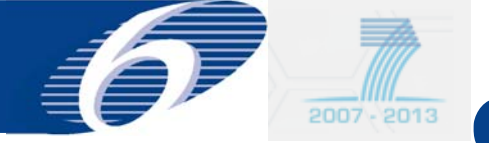

3

4

#### FP6/FP7 IT System

01/05/2010

01/05/2011

#### edit Forms C: select reporting period

30/04/2011

30/04/2012

365

366

| oject Informatio  | n                 |            |                       |                                 |
|-------------------|-------------------|------------|-----------------------|---------------------------------|
| Project Acronym : | CONFFIDENCE       |            | Contract No :         | 211326                          |
| Funding Scheme 1  | Collaborative     | project    | Sub-Funding Scheme :  | Large-scale integrating project |
| Work Program :    | Missing           |            | Call Identifier :     | FP7-KBBE-2007-1                 |
| Start Date (dd/mm | /yyyy):01/05/2008 |            | End Date (dd/mm/yyyy) | ):30/04/2012                    |
| Reporting Period  | Period            | Date from  | Data to               | Period Duration (days)          |
|                   | 1 I               | 01/05/2008 | 30/04/2009            | 365                             |
|                   |                   |            | 50/04/2005            | 505                             |

Click on the reporting period to view or encode Form Cs for the given period

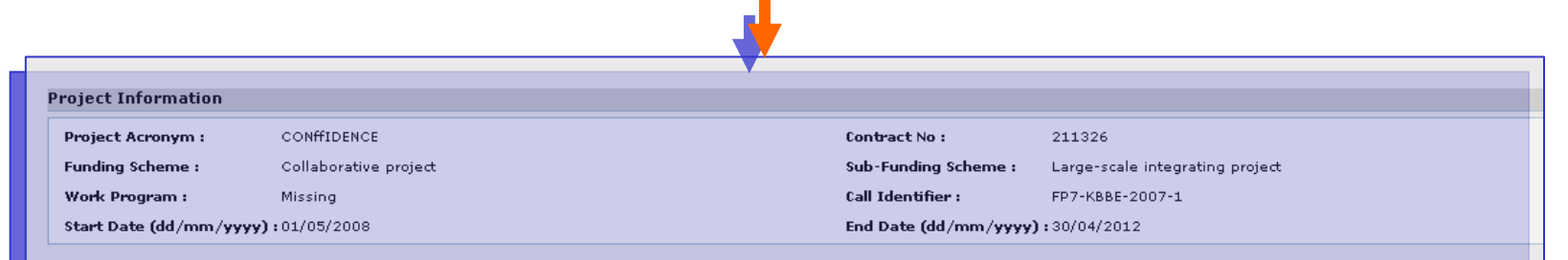

#### **Reporting Periods**

Not led

| Period | Date from  | Date to    | Period Duration (days) |  |
|--------|------------|------------|------------------------|--|
| 1      | 01/05/2008 | 30/04/2009 | 365                    |  |
| 2      | 01/05/2009 | 30/04/2010 | 365                    |  |
| 3      | 01/05/2010 | 30/04/2011 | 365                    |  |
| 4      | 01/05/2011 | 30/04/2012 | 366                    |  |

Click on the reporting period to view or encode Form Cs for the given period

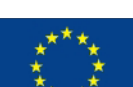

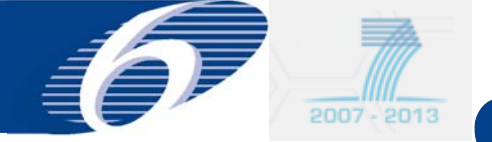

#### edit Forms C: beneficiary

| piect Information        |                                                                       |                               |                         |              |              |
|--------------------------|-----------------------------------------------------------------------|-------------------------------|-------------------------|--------------|--------------|
|                          |                                                                       |                               |                         |              |              |
| roject Acronym :         | CONTIDENCE                                                            | Contract No :                 | 211326                  |              |              |
| unding Scheme :          | Collaborative project                                                 | Sub-Funding Scheme :          | Large-scale integrating | Project Rene | oficiary has |
| York Program :           | Missing                                                               | Call Identifier :             | FP7-KBBE-2007-1         |              |              |
| tart Date (dd/mm/yyyy)   | :01/05/2008                                                           | End Date (dd/mm/yyy           | y):30/04/2012           | edit/vie     | ew rights on |
| eporting period number : | 1 (from 01/05/2008 to 30/04/2009)                                     |                               |                         | for his      | own Form     |
|                          |                                                                       |                               |                         |              | Own I Onn    |
| neficiaries List ?       |                                                                       |                               |                         |              |              |
|                          |                                                                       |                               |                         |              |              |
|                          | Reporting period 1                                                    | : From 01/05/2008 - To 30/04/ | 2009 🔽                  |              |              |
|                          | Beneficiary                                                           | Beneficiary No.               | Short Name              | Status       | Acions       |
| STICHTING DI             | ENST LANDBOUWKUNDIG ONDERZOEK                                         | 1                             | RIKILT                  | -            |              |
|                          | A CHEMICKO-TECHNOLOGICKA V PRAZE                                      | 2                             | VSCHT                   | -            |              |
| CONSEJO SUP              | ERIOR DE INVESTIGACIONESCIENTIFICAS                                   | 3                             | CSIC                    | -            |              |
|                          | IND VETERINARUNTERSUCHUNGSAMT STUTTGART                               | 4                             | CVUA                    | -            |              |
|                          | OF THE EUROPEAN COMMUNITIES - DIRECTORATE GENERAL JOINT<br>NTRE - JRC | 5                             | JRC-IRMM                | -            |              |
| THE SECRETAR             | Y OF STATE FOR ENVIRONMENT, FOOD AND RURAL AFFAIRS                    | 6                             | CSL                     | -            |              |
| DANMARKS T               | KNISKE UNIVERSITET                                                    | 7                             | DTU Food                | -            |              |
| RIJKSINSTITU             | UT VOOR VOLKSGEZONDHEID EN MILIEU                                     | 8                             | RIVM                    | -            |              |
| QUEEN'S UNIV             | ERSITY BELFAST                                                        | 9                             | QUB                     | -            |              |
| CONSIGLIO N              | AZIONALE DELLE RICERCHE                                               | 10                            | ISPA                    | -            |              |
|                          | Sho                                                                   | wing page 1   1 2             |                         |              |              |

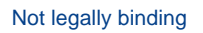

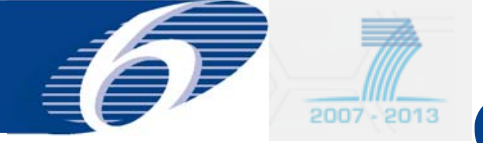

#### **Edit Forms C: coordinator**

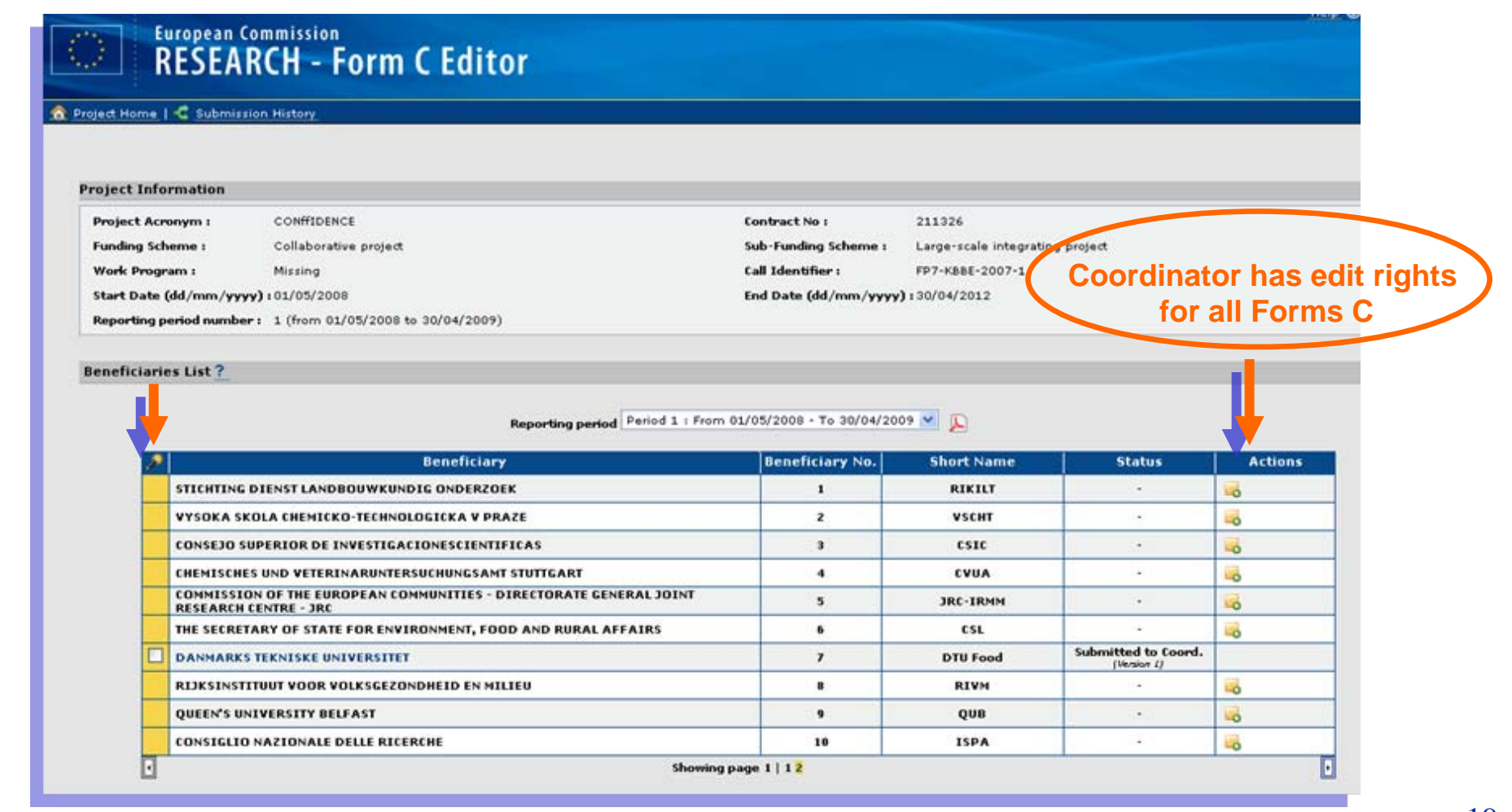

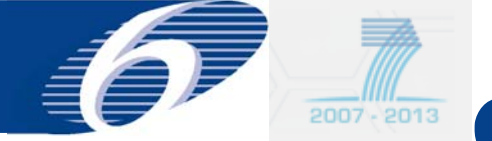

#### edit Forms C: fill in upper part

| Project Information          |                                                                                             |                  |                          |                                        |                             |
|------------------------------|---------------------------------------------------------------------------------------------|------------------|--------------------------|----------------------------------------|-----------------------------|
| Project Acronym :            | CONFIDENCE                                                                                  |                  | Contract No :            | 211326                                 |                             |
| Funding Scheme :             | Collaborative project                                                                       |                  | Sub-Funding Scheme :     | Large-scale integrating pr             | oject.                      |
| Work Program I               | Missing                                                                                     |                  | Call Identifier 1 F      |                                        |                             |
| Start Date (dd/mm/yyyy       | 101/05/2008                                                                                 |                  | End Date (dd/mm/yyyy     | ):30/04/2012                           |                             |
| Reporting period number      | 1 (from 01/05/2008 to 30/04/2009)                                                           |                  |                          |                                        |                             |
| Beneficiary                  |                                                                                             |                  |                          |                                        |                             |
| Contractor's Legal Name      | DANMARKS TERRISKE UNIVER                                                                    | IITIT            |                          | Beneficiary No.                        | 7                           |
| Short Name                   | DTU Feed                                                                                    |                  |                          |                                        |                             |
| Comment                      |                                                                                             |                  |                          |                                        |                             |
| Lump Sums Used               |                                                                                             |                  |                          | Indirect Cost Method                   | Simple Transition Flat Rate |
| Funding % for RTD activities | 75                                                                                          |                  |                          | ICM Flat rate                          | 60                          |
|                              |                                                                                             | R1D (A) Demeastr | ation (0) Management (1) | 0 ther (0) +(t)+(0                     |                             |
|                              | Eligible costs (in 4)                                                                       | R1D (A) Demessio | ation (0) Management (C) | Tetal (E) = (A<br>+(C)+(0<br>Other (D) | ) - (B)                     |
|                              | Personnel costs                                                                             | 10000.00         |                          | 100                                    | 00.00                       |
|                              | Subcontracting                                                                              |                  |                          |                                        | 0.00                        |
|                              | Other direct corts                                                                          |                  |                          |                                        | 0.00                        |
|                              | Indirect costs                                                                              | 6000.00          |                          | 60                                     | 00.00                       |
|                              |                                                                                             |                  |                          |                                        |                             |
|                              | Lump sums / Rat-<br>rate / scale of unit<br>declared                                        |                  |                          |                                        | 0.00                        |
|                              | Lump sums / Rat-<br>rate / scale of unit<br>declared<br>Total                               | 16000.00         |                          | 164                                    | 0.00                        |
|                              | Loop sums / Rat-<br>rate / scale of unit<br>declared<br>Total<br>Maximum EC<br>Contribution | 12000            |                          | 164<br>124                             | 0.00                        |

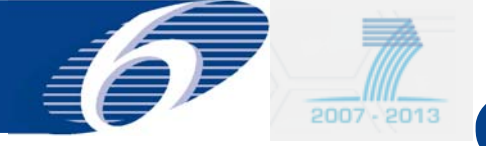

#### edit Forms C: fill in upper part

|                                                       |            |                 |                |           |                   | To be filled in |
|-------------------------------------------------------|------------|-----------------|----------------|-----------|-------------------|-----------------|
| Eliaible costs (in f)                                 |            | Type of a       | ctivities      |           | Total (E)=(A)+(B) |                 |
|                                                       | RTD (A) De | monstration (B) | Management (C) | Other (D) | +(c)+(0)          | in current      |
| Personnel costs                                       | 1000.00    |                 | 1000.00        |           | 2000.00           | release,        |
| Subcontracting                                        | 200.00     |                 |                |           | 200.00            | calculated      |
| Other direct costs                                    | 1000.00    |                 |                |           | 1000.00           | automatically i |
| Indirect costs                                        | 1200.00    |                 |                |           | 1200.00           |                 |
| Lump sums / flat-<br>rate / scale of unit<br>declared |            |                 |                |           | 0.00              | rate            |
| Total                                                 | 3400.00    |                 | 2000.00        |           | 4400.00           | Calculated      |
| Maximum EC                                            | 2550.00    | 0.00            | 1600.00        | 0.00      | 4150.00           | automatically   |

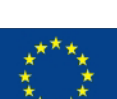

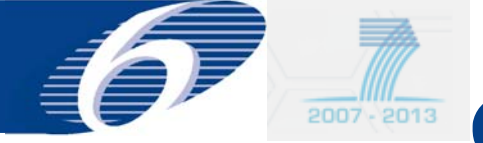

#### edit Forms C: fill in lower part and save

| 2. Declaration of Receipts (in €)                                                                                                    |
|----------------------------------------------------------------------------------------------------|
| Did you receive any financial transfers or contributions in kind, free of charge from third parties?<br>Or did the project generate any income which could be considered a receipt according to Art.II.17 of the grant agreement? |
| If yes, please mention the amount (in €)                                                                                                    |
|                                                                                                    |
| 3. Declaration of interest generated by the pre-financing (in €) (To be completed only by the coordinator)                                                                                                    |
| Did the pre-financing you received generate any interest according to Art. II.18?                                                                                                    |
| If yes, please mention the amount (in €)                                                                                                    |
|                                                                                                    |
| 4. Lerunicate on the methodology                                                                                                    |
| Do you declare average personnel costs according to Art. 11.14.1?                                                                                                    |
| Is there a certificate on the methodology provided by an independent auditor and accepted by the Commission according to Art. 11.4.4?                                                                                             |
| Name of the auditor Lost of the certificate (in \$), if charged under this project                                                                                                    |
| 5. Certificate on the financial statements                                                                                                    |
| Is there a certificate on the financial statements provided by an independent auditor attached to this financial statement according to Art. II.4.4?                                                                              |
| Name of the auditor Cost of the certificate (in €)                                                                                                    |
| 6. Beneficiary's declaration on their honour ?                                                                                                    |
| Name of the person authorised to sign this Financial Statement P. Lemaitre Date 12/05/2009                                                                                                    |
|                                                                                                    |
|                                                                                                    |
| Save Submit to coordinator                                                                                                    |
|                                                                                                    |
|                                                                                                    |
|                                                                                                    |
|                                                                                                    |
|                                                                                                    |
|                                                                                                    |
|                                                                                                    |
|                                                                                                    |
| mandatory                                                                                                    |
|                                                                                                    |

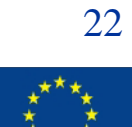

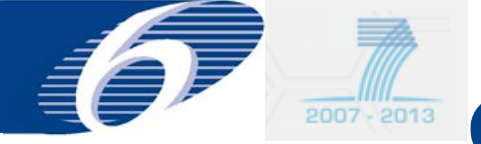

#### edit Forms C: after saving the draft Form C remains editable and can still be deleted

| oject Acronym :         | CONFFIDENCE                       | Contract No :         | 211326                          |
|-------------------------|-----------------------------------|-----------------------|---------------------------------|
| inding Scheme :         | Collaborative project             | Sub-Funding Scheme :  | Large-scale integrating project |
| ork Program :           | Missing                           | Call Identifier :     | FP7-K88E-2007-1                 |
| art Date (dd/mm/yyyy)   | :01/05/2008                       | End Date (dd/mm/yyyy) | 130/04/2012                     |
| porting period number : | 2 (from 01/05/2009 to 30/04/2010) |                       |                                 |

#### heficiaries List?

Reporting period Period 2 : From 01/05/2009 - To 30/04/2010 V

| Beneficiary                                                                                 | Beneficiary No. | Short Name | Status               | Actions |
|---------------------------------------------------------------------------------------------|-----------------|------------|----------------------|---------|
| STICHTING DIENST LANDBOUWKUNDIG ONDERZOEK                                                   | 1               | RIKILT     | •                    |         |
| VYSOKA SKOLA CHEMICKO-TECHNOLOGICKA V PRAZE                                                 | 2               | VSCHT      |                      |         |
| CONSEJO SUPERIOR DE INVESTIGACIONESCIENTIFICAS                                              | 3               | CSIC       |                      |         |
| CHEMISCHES UND VETERINARUNTERSUCHUNGSAMT STUTTGART                                          | 4               | CVUA       | -                    |         |
| COMMISSION OF THE EUROPEAN COMMUNITIES - DIRECTORATE GENERAL JOINT<br>RESEARCH CENTRE - JRC | 5               | JRC-IRMM   | -                    |         |
| THE SECRETARY OF STATE FOR ENVIRONMENT, FOOD AND RURAL AFFAIRS                              | 6               | CSL        | 2                    |         |
| DANMARKS TEKNISKE UNIVERSITET                                                               | 7               | DTU Food   | Draft<br>(Version 1) | 10 00   |
| RIJKSINSTITUUT VOOR VOLKSGEZONDHEID EN MILIEU                                               | 8               | RIVM       |                      |         |
| QUEEN'S UNIVERSITY BELFAST                                                                  | 9               | QUB        |                      |         |
| CONSIGLIO NAZIONALE DELLE RICERCHE                                                          | 10              | ISPA       |                      |         |

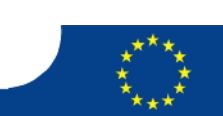

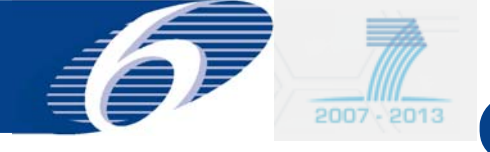

## • Beneficiary:

- Each beneficiary can submit his own
   Form C to the coordinator
- A beneficiary can not submit directly to the Commission
- Coordinator
  - Coordinator submits his own Form C to himself
  - Only coordinator can submit Forms C to the Commission

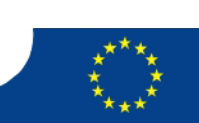

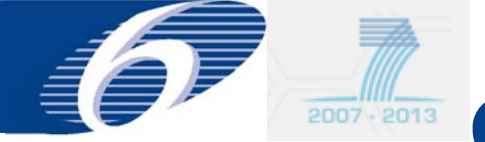

# Submit Form C: beneficiary go to the lower part of the Form C

| 2. Declaration of Receipts (in €)                                                                                                    |
|----------------------------------------------------------------------------------------------------|
| Did you receive any financial transfers or contributions in kind, free of charge from third parties?                                                 |
| If yes, please mention the amount (in f)                                                                                                    |
|                                                                                                    |
| 3. Declaration of interest generated by the pre-financing (in €) (To be completed only by the coordinator)                                           |
| Did the pre-financing you received generate any interest according to Art. II.18?                                                                    |
| If yes, please mention the amount (in 4)                                                                                                    |
| 4. Certificate on the methodology                                                                                                    |
| Do you declare average personnel costs according to Art. II.14.1?                                                                                    |
| Is there a certificate on the methodology provided by an independent auditor and accepted by the Commission according to Art. II.4.4?                |
| Name of the auditor Cost of the certificate (in €), if charged under this project                                                                    |
| 5. Certificate on the financial statements                                                                                                    |
| Is there a certificate on the financial statements provided by an independent auditor attached to this financial statement according to Art. II.4.4? |
| Name of the auditor Cost of the certificate (in t)                                                                                                   |
| 6. Beneficiary's declaration on their honour ?                                                                                                    |
| Name of the person authorised to sign this Financial Statement P. Lemaitre Date 12/05/2009                                                           |
|                                                                                                    |
| Cancel Save Submit to coordinator                                                                                                    |
|                                                                                                    |
|                                                                                                    |
|                                                                                                    |
|                                                                                                    |

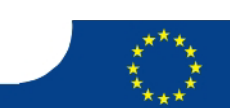

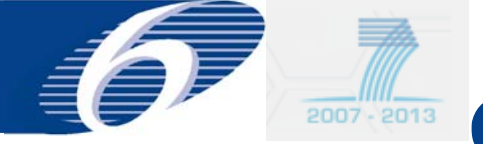

#### submit Form C: beneficiary once submitted the Form C becomes read-only

| Project I | nfo   | rmation                   |                                                                       |                      |                         |                                    |         |
|-----------|-------|---------------------------|-----------------------------------------------------------------------|----------------------|-------------------------|------------------------------------|---------|
| Project   | Acro  | onym :                    | CONFFIDENCE                                                           | Contract No :        | 211326                  |                                    |         |
| Funding   | Sch   | eme :                     | Collaborative project .                                               | Sub-Funding Scheme : | Large-scale integrating | project                            |         |
| Work Pr   | rogra | am :                      | Missing                                                               | all Identifier :     | FP7-KBBE-2007-1         |                                    |         |
| Start Da  | ate ( | (dd/mm/yyyy)              | :01/05/2008                                                           | End Date (dd/mm/yy   | <b>yy):</b> 30/04/2012  |                                    |         |
| Reportin  | ng pe | eriod number :            | 1 (from 01/05/2008 to 30/04/2009)                                     |                      |                         |                                    |         |
|           |       |                           |                                                                       |                      |                         |                                    |         |
| Benefici  | arie  | es List ?                 |                                                                       |                      |                         |                                    |         |
|           |       |                           |                                                                       |                      |                         |                                    |         |
|           |       |                           | Reporting period Period 1 : From 0                                    | 1/05/2008 - To 30/04 | /2009 🔽                 |                                    |         |
|           |       |                           | Beneficiary                                                           | Beneficiary No.      | Short Name              | Status                             | Actions |
|           |       | STICHTING DI              | ENST LANDBOUWKUNDIG ONDERZOEK                                         | 1                    | RIKILT                  | -                                  |         |
|           |       | VYSOKA SKOL               | A CHEMICKO-TECHNOLOGICKA V PRAZE                                      | 2                    | VSCHT                   | -                                  |         |
|           |       | CONSEJO SUP               | ERIOR DE INVESTIGACIONESCIENTIFICAS                                   | 3                    | CSIC                    | -                                  |         |
|           |       | CHEMISCHES U              | IND VETERINARUNTERSUCHUNGSAMT STUTTGART                               | 4                    | CVUA                    | -                                  |         |
|           |       | COMMISSION<br>RESEARCH CE | OF THE EUROPEAN COMMUNITIES - DIRECTORATE GENERAL JOINT<br>NTRE - JRC | 5                    | JRC-IRMM                | -                                  |         |
|           |       | THE SECRETAR              | Y OF STATE FOR ENVIRONMENT, FOOD AND RURAL AFFAIRS                    | 6                    | CSL                     | -                                  |         |
|           |       | DANMARKS TE               | KNISKE UNIVERSITET                                                    | 7                    | DTU Food                | Submitted to Coord.<br>(Version 1) |         |
|           |       | RIJKSINSTITU              | UT VOOR VOLKSGEZONDHEID EN MILIEU                                     | 8                    | RIVM                    |                                    |         |
|           |       | QUEEN'S UNIV              | ERSITY BELFAST                                                        | 9                    | QUB                     | -                                  |         |
|           |       | CONSIGLIO NA              | AZIONALE DELLE RICERCHE                                               | 10                   | ISPA                    | -                                  |         |
|           | ┛     |                           | Showing page                                                          | je 1   1 2           |                         |                                    | ŀ       |

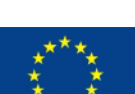

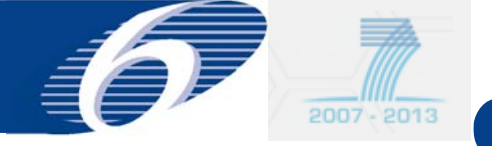

#### Submit Forms C: coordinator selects Forms C to be submitted

#### **Project Information Project Acronym** : CONFFIDENCE Contract No : 211326 Funding Scheme I Collaborative project Sub-Funding Scheme : Large-scale integrating project Work Program : Missing Call Identifier : FP7-K&BE-2007-1 Start Date (dd/mm/yyyy): 01/05/2008 End Date (dd/mm/yyyy): 30/04/2012 Reporting period number: 1 (from 01/05/2008 to 30/04/2009) **Beneficiaries List?** Reporting period Period 1 : From 01/05/2008 - To 30/04/2009 🌱 🛴 Beneficiary **Beneficiary No.** Actions Short Name Status Submitted to Coord. STICHTING DIENST LANDBOUWKUNDIG ONDERZOEK . RIKILT (Version I) Submitted to Coord. VYSOKA SKOLA CHEMICKO-TECHNOLOGICKA V PRAZE 2 VSCHT (Version I) Submitted to Coord. **CONSEJO SUPERIOR DE INVESTIGACIONESCIENTIFICAS** 3 CSIC (Version L) Submitted to Coord. CHEMISCHES UND VETERINARUNTERSUCHUNGSAMT STUTTGART 4 **EVUA** Distance of COMMISSION OF THE EUROPEAN COMMUNITIES - DIRECTORATE GENERAL JOINT Submitted to Coord. 5 JRC-IRMM **RESEARCH CENTRE - JRC** (Version L) Submitted to Coord. THE SECRETARY OF STATE FOR ENVIRONMENT, FOOD AND RURAL AFFAIRS CSL . Version I Submitted to Coord. **DANMARKS TEKNISKE UNIVERSITET** 7 DTU Food (Version I) Submitted to Coord. RIJKSINSTITUUT VOOR VOLKSGEZONDREID EN MILIEU ٠ RIVH (Version 2) Submitted to Coord. QUEEN'S UNIVERSITY BELFAST ٠ QUB (Version 2) Submitted to Coord. **CONSIGLIO NAZIONALE DELLE RICERCHE** 10 ISPA (Version 2) Showing page 1 | 1 2 Submit to EC . **Select Forms C for** submission

Not legally binding

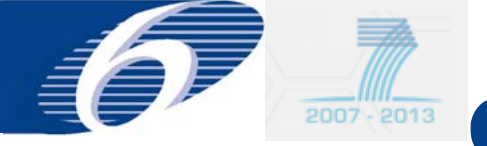

#### Submit Forms C: coordinator obtains overview of Forms C ready for submission and confirms

| Depinet 4   | kommun +    | 001        | HTDENCE            |            |                 |               | f.e.            | abract No +    |              | 211226         |               |               |              |          |          |
|-------------|-------------|------------|--------------------|------------|-----------------|---------------|-----------------|----------------|--------------|----------------|---------------|---------------|--------------|----------|----------|
| Project     | - L         | 001        | antiberice         |            |                 |               |                 | in accine i    |              |                |               | 112           |              |          |          |
| Funding     | scheme :    | Col        | aborative project  |            |                 |               | 50              | b-Funding Sc   | heme :       | Large-scale in | tegrating pro | gect          |              |          |          |
| Work Pre    | ogram :     | Mis        | ring               |            |                 |               | Cal             | I Identifier : |              | FP7-KB8E-200   | 7-1           |               |              |          |          |
| Start Dat   | te (dd/mm/  | (yyyy):01/ | 05/2008            |            |                 |               | En              | d Date (dd/n   | nm/yyyy):    | 30/04/2012     |               |               |              |          |          |
| No errors   | were detect | ed.        |                    |            |                 |               |                 |                |              |                |               |               |              |          |          |
|             |             |            |                    |            |                 |               |                 |                |              |                |               |               |              |          | 1        |
|             |             |            |                    | 2          |                 |               | Type of a       | ctivities      |              |                |               | Total (Share) |              |          |          |
| _           | 16 Jul      |            |                    |            |                 |               | Aug (0)         |                |              | 0.00           | - (10)        | (C            | )            |          |          |
| Inteficiary | Party.      | Adjustment | Deganisation Short |            | (n)             | Demonster     | Num (6)         |                | Mar Ir       |                | Mare EC       | 1<br>2003     | Mare EC.     |          | -        |
| 1           | beneficiary | (Tesosa)   | Name               | Total      | Contribution    | Total         | Contribution    | Total          | Contribution | Tetal          | Contribution  | Total         | Contribution | Receipts | Interest |
| 1           |             | No         | RIKILT             | 150000.00  | 112500.00       | 0.00          | 0.00            | 0.00           | 0.00         | 0.00           | 0.00          | 150000.00     | 112500.00    | 0.00     | 0.0      |
| 2           |             | No         | VSCHT              | 320000.00  | 240000.00       | 0.00          | 0.00            | 0.00           | 0.00         | 0.00           | 0.00          | 320000.00     | 240000.00    | 0.00     |          |
| 3           |             | No         | CSIC               | 250000.00  | 187500.00       | 0.00          | 0.00            | 0.00           | 0.00         | 0.00           | 0.00          | 250000.00     | 187500.00    | 0.00     |          |
| 4           | 1           | No         | EVUA               | 64000.00   | 48000.00        | 0.00          | 0.00            | 0.00           | 0.00         | 0.00           | 0.00          | 64000.00      | 48000.00     | 0.00     |          |
| 5           |             | No         | JRC-IRMM           | 16000.00   | 12000.00        | 0.00          | 0.00            | 0.00           | 0.00         | 0.00           | 0.00          | 16000.00      | 12000.00     | 0.00     |          |
| 6           |             | No         | CSL                | 320000.00  | 240000.00       | 0.00          | 0.00            | 0.00           | 0.00         | 0.00           | 0.00          | 320000.00     | 240000.00    | 0.00     |          |
| 7           |             | No         | DTU Food           | 16000.00   | 12000.00        | 0.00          | 0.00            | 0.00           | 0.00         | 0.00           | 0.00          | 26000.00      | 12000.00     | 0.00     |          |
| 8           |             | No         | RIVM               | 80000.00   | 60000.00        | 0.00          | 0.00            | 0.00           | 0.00         | 0.00           | 0.00          | 80000.00      | 60000.00     | 0.00     |          |
| 9           | -           | No         | QUB                | 0.00       | 0.00            | 0.00          | 0.00            | 0.00           | 0.00         | 0.00           | 0.00          | 0.00          | 0.00         | 0.00     |          |
| 10          | ()          | No         | ISPA               | 0.00       | 0.00            | 0.00          | 0.00            | 0.00           | 0.00         | 0.00           | 0.00          | 0.00          | 0.00         | 0.00     |          |
|             |             |            |                    |            |                 |               |                 |                |              |                |               |               |              |          |          |
|             |             | Total      |                    | 1216000.00 | 912000.00       | 0.00          | 0.00            | 0.00           | 0.00         | 0.00           | 0.00          | 1216000.00    | 912000.00    | 0.00     |          |
|             |             |            |                    | Requested  | EC contribution | for the repor | ting period (in | 0              |              |                |               | 1             | 912000.00    |          |          |
| -           |             |            |                    |            |                 |               | Showing page    | .1 1           |              |                |               |               |              |          | 6        |
| 5           |             |            |                    |            |                 |               |                 |                |              |                |               |               |              |          | 6        |

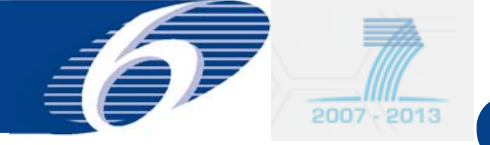

#### Submit Forms C: coordinator receives OK message (6)

| European Commission<br>RESEARCH - Form C Editor                                                                        | Help 🕑   Close 🔀 |
|----------------------------------------------------------------------------------------------------|------------------|
| 🟦 Project Home                                                                                                    |                  |
| Submission Status                                                                                                    |                  |
| The Form C(s) have been successfully submitted.                                                                        |                  |
| Please do not forget to send as soon as possible, the signed original paper version of the Form C's to the Commission. |                  |
|                                                                                                    |                  |
|                                                                                                    |                  |

Upon electronic submission the coordinator should send as soon as possible the signed paper version of the Forms C to the Commission.

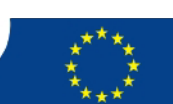

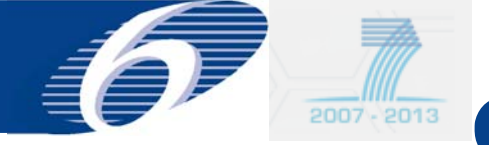

#### **Reject Form C: click on Form C to be rejected**

| ect Acronym :                                                                                                    | CONFFIDENCE                                                                                                    | Contract No :                                                                                                    | 211326                                                                               |                                                        |                                                                                                    |
|----------------------------------------------------------------------------------------------------|----------------------------------------------------------------------------------------------------|----------------------------------------------------------------------------------------------------|--------------------------------------------------------------------------------------|--------------------------------------------------------|----------------------------------------------------------------------------------------------------|
| ling Scheme :                                                                                                    | Collaborative project                                                                                                    | Sub-Funding Scheme :                                                                                             | Large-scale integrati                                                                | ng project                                             |                                                                                                    |
| « Program :                                                                                                    | Missing                                                                                                    | Call Identifier :                                                                                                | FP7-KBBE-2007-1                                                                      |                                                        |                                                                                                    |
| t Date (dd/mm/yyyy)                                                                                                  | :01/05/2008                                                                                                    | End Date (dd/mm/yyyy                                                                                             | <b>):</b> 30/04/2012                                                                 |                                                        |                                                                                                    |
| orting period number :                                                                                               | 1 (from 01/05/2008 to 30/04/2009)                                                                                                    |                                                                                                    |                                                                                      |                                                        |                                                                                                    |
|                                                                                                    |                                                                                                    |                                                                                                    |                                                                                      |                                                        |                                                                                                    |
|                                                                                                    | Reporting period Perio                                                                                                    | od 1 : From 01/05/2008 - To 30/04/20                                                                             | 09 💟 📡                                                                               | Obst.                                                  | 1 A - 41                                                                                                    |
|                                                                                                    | Reporting period Perio                                                                                                    | od 1 : From 01/05/2008 - To 30/04/20<br>Beneficiary No.                                                          | o9 ⊻ 📐<br>Short Name                                                                 | Status<br>Submitted to Coord.                          | Actions                                                                                                    |
|                                                                                                    | Reporting period Perio<br>Beneficiary<br>ON DE RECHERCHES AGRONOMIQUES                                                                                                    | od 1 : From 01/05/2008 - To 30/04/20  Beneficiary No.  11                                                        | 09 💌 🔎<br>Short Name<br>CRA-W                                                        | Status<br>Submitted to Coord.<br>(Version 1)           | Actions                                                                                                    |
| CENTRE WALL                                                                                                    | Reporting period Perio<br>Beneficiary<br>ON DE RECHERCHES AGRONOMIQUES<br>EKNILLINEN YLIOPISTO                                                                                                    | ad 1 : From 01/05/2008 - To 30/04/20 Beneficiary No. 11 12 12                                                    | 09 💟 📡<br>Short Name<br>CRA-W<br>TUT                                                 | Status<br>Submitted to Coord.<br>(Version 1)           | Actions                                                                                                    |
| CENTRE WALL<br>CENTRE WALL<br>TAMPEREEN T<br>MASTERLAB B                                                             | Reporting period Perio<br>Beneficiary<br>ON DE RECHERCHES AGRONOMIQUES<br>EKNILLINEN YLIOPISTO                                                                                                    | Beneficiary No.           11           12           13                                                           | 09 V E<br>Short Name<br>CRA-W<br>TUT<br>Nutreco                                      | Status<br>Submitted to Coord.<br>(Version 1)<br>-<br>- | Actions                                                                                                    |
| CENTRE WALL       CAMPEREEN T       MASTERLAB B       NESTEC S.A                                                     | Reporting period Perio<br>Beneficiary<br>ON DE RECHERCHES AGRONOMIQUES<br>EKNILLINEN YLIOPISTO                                                                                                    | Beneficiary No.           Beneficiary No.           11           12           13           14                    | 09 V E<br>Short Name<br>CRA-W<br>TUT<br>Nutreco<br>Nestlé                            | Status Submitted to Coord. (Version 1)                 | Actions                                                                                                    |
| CENTRE WALL<br>CENTRE WALL<br>TAMPEREEN T<br>MASTERLAB B<br>NESTEC S.A<br>UNIVERSIDAL                                | Reporting period     Period       Beneficiary     ON DE RECHERCHES AGRONOMIQUES       EKNILLINEN YLIOPISTO     V       DE DE SANTIAGO DE COMPOSTELA                                                        | ad 1 : From 01/05/2008 - To 30/04/20       Beneficiary No.       11       12       13       14       15          | 09 V E<br>Short Name<br>CRA-W<br>TUT<br>Nutreco<br>Nestlé<br>USC                     | Status Submitted to Coord. (Version 1)                 | Actions                                                                                                    |
| CENTRE WALL<br>CENTRE WALL<br>TAMPEREEN T<br>MASTERLAB B<br>NESTEC S.A<br>UNIVERSIDAT                                | Reporting period     Period       Beneficiary     ON DE RECHERCHES AGRONOMIQUES       EKNILLINEN YLIOPISTO     V       V     V       DE DE SANTIAGO DE COMPOSTELA     NOMIE RURALE                         | bd 1 : From 01/05/2008 - To 30/04/20       Beneficiary No.       11       12       13       14       15       16 | 09 V E<br>Short Name<br>CRA-W<br>TUT<br>Nutreco<br>Nestlé<br>USC<br>CER              | Status Submitted to Coord. (Version 1)                 | Actions                                                                                                    |
| CENTRE WALL<br>CENTRE WALL<br>TAMPEREEN T<br>MASTERLAB B<br>NESTEC S.A<br>UNIVERSIDAT<br>CENTRE D'ECO<br>UNISENSOR S | Reporting period     Period       Beneficiary     Beneficiary       ON DE RECHERCHES AGRONOMIQUES     EKNILLINEN YLIOPISTO       V     V       DE DE SANTIAGO DE COMPOSTELA     MOMIE RURALE       A     A | Beneficiary No.       Beneficiary No.       11       12       13       14       15       16       17             | 09 V E<br>Short Name<br>CRA-W<br>TUT<br>Nutreco<br>Nestlé<br>USC<br>CER<br>Unisensor | Status Submitted to Coord. (Version 1)                 | Actions<br>Constructions<br>Constructions<br>Actions<br>Constructions<br>Actions<br>Act |

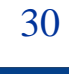

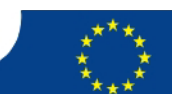

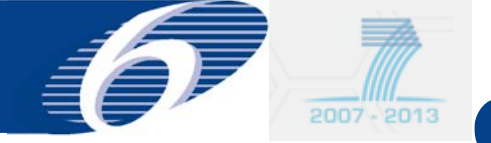

#### Reject Form C: In the Form C click on the "reject " button

|                                               | Personnel costs                                       | 20000.00              |                       |                      |                        | 20000.00 |        |
|-----------------------------------------------|-------------------------------------------------------|-----------------------|-----------------------|----------------------|------------------------|----------|--------|
|                                               | Subcontracting                                        |                       |                       |                      |                        | 0.00     |        |
|                                               | Other direct costs                                    |                       |                       |                      |                        | 0.00     |        |
|                                               | Indirect costs                                        | 12000.00              |                       |                      |                        | 12000.00 |        |
|                                               | Lump sums / flat-<br>rate / scale of unit<br>declared |                       |                       |                      |                        | 0.00     |        |
|                                               | Total                                                 | 32000.00              |                       |                      |                        | 32000.00 |        |
|                                               | Maximum EC<br>Contribution                            | 24000                 |                       |                      |                        | 24000.00 |        |
|                                               | Requested EC contribution                             |                       |                       |                      |                        | 24000.00 |        |
| 2. Declaration of Receipts (in f)             |                                                       |                       |                       |                      |                        |          |        |
| Did you receive any financial transfers or c  | ontributions in kind, fre                             | e of charge from thi  | rd parties?           |                      |                        |          |        |
| Or did the project generate any income wh     | ich could be considered                               | a receipt according   | to Art.II.17 of the   | grant agreement?     |                        |          |        |
| If yes, please mention the amount (in ()      |                                                       |                       |                       |                      |                        |          |        |
| 3. Declaration of interest generated t        | by the pre-financing                                  | (in €) (To be comple  | ted only by the co    | ordinator)           |                        |          |        |
| Did the pre-financing you received generat    | te any interest according                             | g to Art. II.18?      | ]                     |                      |                        |          |        |
| If yes, please mention the amount (in ( )     |                                                       |                       | ]                     |                      |                        |          |        |
| 4. Certificate on the methodology             |                                                       |                       |                       |                      |                        |          |        |
| Do you declare average personnel costs ac     | cording to Art. II.14.1?                              |                       |                       |                      |                        |          |        |
| Is there a certificate on the methodology p   | provided by an independ                               | ent auditor and acc   | pted by the Comm      | ission according to  | Art. 11.4.4?           |          |        |
| Name of the auditor                           | Cor                                                   | st of the certificate | (in €), if charged ur | der this project     |                        |          |        |
| 5. Certificate on the financial stateme       | ents                                                  |                       |                       |                      |                        |          |        |
| Is there a certificate on the financial state | ments provided by an in                               | dependent auditor a   | attached to this fin  | ancial statement a   | ccording to Art. II.4. | .4?      |        |
| Name of the auditor                           |                                                       |                       | 6                     | ost of the certifica | te (in f)              |          |        |
| 6. Beneficiary's declaration on their         | honour <u>?</u>                                       |                       |                       |                      |                        |          |        |
| Name of the po                                | erson authorised to sign                              | this Financial State  | ment PL               |                      | Date 26/               | 04/2009  |        |
|                                               |                                                       |                       |                       |                      |                        |          |        |
| 8 Back                                        |                                                       |                       |                       |                      |                        |          | Reject |
|                                               |                                                       |                       |                       |                      |                        |          |        |

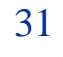

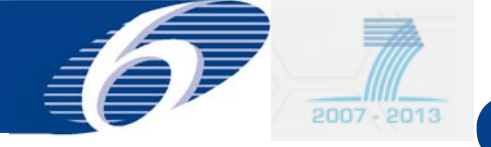

# request to revise Forms C for internal EC USER (financial officer or project officer )

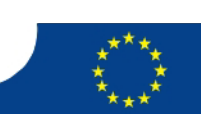

32

Not legally binding

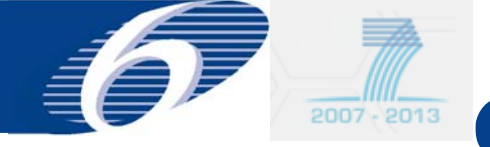

#### **Revision of Forms**

- EC project officer/financial officer can request to revise Forms C
- There is no automatic e-mail notification yet
- The need to revise the Form C will appear clearly in FORCE
- Note that the concerned beneficiary will have immediately access to the Form C that has to be revised

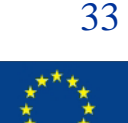

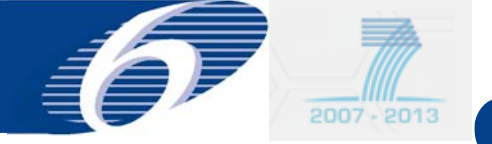

#### **Revise a Form C**

| roject Information |                   |                        |                                           |                     |                       |   |
|--------------------|-------------------|------------------------|-------------------------------------------|---------------------|-----------------------|---|
| Project Acronym :  | CONIFIDENCE       |                        | Contract No :                             | 211326              |                       |   |
| Funding Scheme :   | Collaborative pro | iject                  | Sub-Funding Scheme :                      | Large-scale integra | ting project          |   |
| Work Program :     | Missing           |                        | Call Identifier : FP7-KBBE-2007-1         |                     |                       |   |
|                    |                   |                        |                                           |                     |                       |   |
| Reporting Periods  |                   |                        |                                           |                     |                       |   |
|                    | Period            | Date from              | Date to                                   | P                   | eriod Duration (days) |   |
|                    | 1                 | 01/05/2008             | 30/04/2009                                |                     | 365                   | 0 |
|                    | 2                 | 01/05/2009             | 30/04/2010                                |                     | 365                   |   |
|                    | 3                 | 01/05/2010             | 30/04/2011                                |                     | 365                   |   |
|                    | 4                 | 01/05/2011             | 30/04/2012                                |                     | 366                   |   |
|                    |                   | Click on the reporting | gperiod to view or encode Form Cs for the | given period        |                       |   |

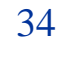

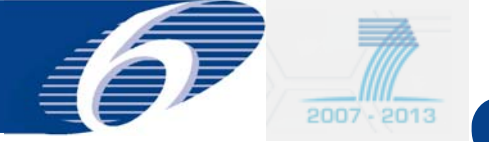

#### **Revise a Form C: edit and resubmit**

| moninguon                                                                                                    |                                                                                                    |                                                                                                    |                                                                                             |                                                                                                    |                            |
|----------------------------------------------------------------------------------------------------|----------------------------------------------------------------------------------------------------|----------------------------------------------------------------------------------------------------|---------------------------------------------------------------------------------------------|----------------------------------------------------------------------------------------------------|----------------------------|
| t Acronym :                                                                                                    | CONFIDENCE                                                                                                    | Contract No :                                                                                                    | 211326                                                                                      |                                                                                                    |                            |
| g Scheme :                                                                                                    | Collaborative project                                                                                                    | Sub-Funding Scheme :                                                                                                    | Large-scale integrati                                                                       | ng project                                                                                                    |                            |
| Program :                                                                                                    | Missing                                                                                                    | Call Identifier :                                                                                                    | FP7-KB8E-2007-1                                                                             |                                                                                                    |                            |
| ate (dd/mm/yyyy                                                                                                    | ):01/05/2008                                                                                                    | End Date (dd/mm/yyyy)                                                                                                    | ):30/04/2012                                                                                |                                                                                                    |                            |
| ing period number                                                                                                    | : 1 (from 01/05/2008 to 30/04/2009)                                                                                                    |                                                                                                    |                                                                                             |                                                                                                    |                            |
| iaries List ?                                                                                                    |                                                                                                    |                                                                                                    |                                                                                             |                                                                                                    |                            |
|                                                                                                    | Reporting period 1 + From                                                                                                    | 01/05/2008 - To 30/04/20                                                                                                    | 09 💌 🔊                                                                                      |                                                                                                    |                            |
|                                                                                                    |                                                                                                    |                                                                                                    |                                                                                             |                                                                                                    |                            |
| 2                                                                                                    | Beneficiary                                                                                                    | Beneficiary No.                                                                                                    | Short Name                                                                                  | Status                                                                                                    | Actions                    |
|                                                                                                    | Beneficiary<br>DIENST LANDBOUWKUNDIG ONDERZOEK                                                                                                    | Beneficiary No.                                                                                                    | Short Name<br>RIKILT                                                                        | Status<br>Submitted to EC<br>(Version 1)                                                                                                    | Actions                    |
| STICHTING D                                                                                                    | Beneficiary<br>)IENST LANDBOUWKUNDIG ONDERZOEK<br>DLA CHEMICKO-TECHNOLOGICKA ¥ PRAZE                                                                                                    | Beneficiary No. 1 2                                                                                                    | Short Name<br>RIKILT<br>VSCHT                                                               | Status<br>Submitted to EC<br>(Version I)<br>Submitted to EC<br>(Version I)                                                                                                    | Actions                    |
| STICHTING D<br>VYSOKA SKO<br>CONSEJO SU                                                                                                    | Beneficiary<br>DIENST LANDBOUWKUNDIG ONDERZOEK<br>DLA CHEMICKO-TECHNOLOGICKA V PRAZE<br>PERIOR DE INVESTIGACIONESCIENTIFICAS                                                                                                    | Beneficiary No. 1 2 3                                                                                                    | Short Name<br>RIKILT<br>VSCHT<br>CSIC                                                       | Status<br>Submitted to EC<br>(Version I)<br>Submitted to EC<br>(Version I)<br>Submitted to EC                                                                                                    | Actions                    |
| STICHTING D<br>VYSOKA SKO<br>CONSEJO SU<br>CHEMISCHES                                                                                                    | Beneficiary<br>DIENST LANDBOUWKUNDIG ONDERZOEK<br>DLA CHEMICKO-TECHNOLOGICKA V PRAZE<br>PERIOR DE INVESTIGACIONESCIENTIFICAS<br>S UND VETERINARUNTERSUCHUNGSAMT STUTTGART                                                                                                    | Beneficiary No. 1 2 3 4                                                                                                    | Short Name<br>RIKILT<br>VSCHT<br>CSIC<br>CVUA                                               | Status Submitted to EC (Version I) Submitted to EC (Version I) Submitted to EC (Version I) Revision requested (Version I)                                                                                                    | Actions                    |
| STICHTING D<br>STICHTING D<br>VYSOKA SKO<br>CONSEJO SU<br>CHEMISCHES<br>COMMISSION<br>RESEARCH CI                                                            | Beneficiary<br>DIENST LANDBOUWKUNDIG ONDERZOEK<br>DLA CHEMICKO-TECHNOLOGICKA V PRAZE<br>PERIOR DE INVESTIGACIONESCIENTIFICAS<br>UND VETERINARUNTERSUCHUNGSAMT STUTTGART<br>N OF THE EUROPEAN COMMUNITIES - DIRECTORATE GENERAL JOINT<br>ENTRE - JRC                                                                                                    | Beneficiary No. 1 2 3 4 5                                                                                                   | Short Name<br>RIKILT<br>VSCHT<br>CSIC<br>CVUA<br>JRC-IRMM                                   | Status Submitted to EC (Version I) Submitted to EC (Version I) Submitted to EC (Version I) Revision requested (Version I) Submitted to (Version I) Submitted to (Version I)                                                                                                    | Actions<br>ejection Commen |
| STICHTING D<br>VYSOKA SKO<br>CONSEJO SU<br>CHEMISCHES<br>COMMISSION<br>RESEARCH CI<br>THE SECRETA                                                            | Beneficiary<br>DIENST LANDBOUWKUNDIG ONDERZOEK<br>DLA CHEMICKO-TECHNOLOGICKA V PRAZE<br>PERIOR DE INVESTIGACIONESCIENTIFICAS<br>UND VETERINARUNTERSUCHUNGSAMT STUTTGART<br>NOF THE EUROPEAN COMMUNITIES - DIRECTORATE GENERAL JOINT<br>ENTRE - JRC<br>NRY OF STATE FOR ENVIRONMENT, FOOD AND RURAL AFFAIRS                                                | Beneficiary No.           1           2           3           4           5           6                                     | Short Name<br>RIKILT<br>VSCHT<br>CSIC<br>CVUA<br>JRC-IRMM<br>CSL                            | Status Submitted to EC (Version I) Submitted to EC (Version I) Submitted to EC (Version I) Submitted to EC (Version I) Submitted to (Version I) Submitted to (Version I) Su | Actions<br>ejection Commen |
| STICHTING D<br>STICHTING D<br>VYSOKA SKO<br>CONSEJO SU<br>CHEMISCHES<br>COMMISSION<br>RESEARCH CO<br>THE SECRETA<br>DANMARKS I                               | Beneficiary<br>DIENST LANDBOUWKUNDIG ONDERZOEK<br>DLA CHEMICKO-TECHNOLOGICKA V PRAZE<br>PERIOR DE INVESTIGACIONESCIENTIFICAS<br>S UND VETERINARUNTERSUCHUNGSAMT STUTTGART<br>N OF THE EUROPEAN COMMUNITIES - DIRECTORATE GENERAL JOINT<br>ENTRE - JRC<br>ARY OF STATE FOR ENVIRONMENT, FOOD AND RURAL AFFAIRS<br>TEKNISKE UNIVERSITET                     | Beneficiary No.           1           2           3           4           5           6           7                         | Short Name<br>RIKILT<br>VSCHT<br>CSIC<br>CVUA<br>JRC-IRMM<br>CSL<br>DTU Food                | Status Submitted to EC (Version I) Submitted to EC (Version I) Revision requested (Version I) Submitted to EC (Version I) Submitted to (Version I) Submitted to (Version I) Submitted to EC (Version I) Submitted to EC (Version I)                                                                                                    | Actions<br>ejection Commen |
| STICHTING D<br>VYSOKA SKO<br>CONSEJO SU<br>CHEMISCHES<br>COMMISSION<br>RESEARCH C<br>THE SECRETA<br>DANMARKS T<br>RIJKSINSTIT                                | Beneficiary<br>DIENST LANDBOUWKUNDIG ONDERZOEK<br>DLA CHEMICKO-TECHNOLOGICKA V PRAZE<br>PERIOR DE INVESTIGACIONESCIENTIFICAS<br>UND VETERINARUNTERSUCHUNGSAMT STUTTGART<br>N OF THE EUROPEAN COMMUNITIES - DIRECTORATE GENERAL JOINT<br>ENTRE - JRC<br>INTRE - JRC<br>INTRE - JRC<br>INTRE ON ENVIRONMENT, FOOD AND RURAL AFFAIRS<br>TEKNISKE UNIVERSITET | Beneficiary No.           1           2           3           4           5           6           7           0             | Short Name<br>RIKILT<br>VSCHT<br>CSIC<br>CVUA<br>JRC-IRMM<br>CSL<br>DTU Food<br>RIVM        | Status Submitted to EC (Version I) Submitted to EC (Version I) Submitted to EC (Version I) Revision requested (Version I) Submitted to EC (Version I) Submitted to EC (Version I) Submitted to EC (Version I) Submitted to EC (Version I)                                                                                                    | Actions<br>ejection Commen |
| STICHTING D<br>STICHTING D<br>VYSOKA SKO<br>CONSEDO SU<br>CHEMISCHES<br>COMMISSION<br>RESEARCH CI<br>THE SECRETA<br>DANMARKS T<br>RIJKSINSTIT<br>QUEEN'S UNI | Beneficiary DIENST LANDBOUWKUNDIG ONDERZOEK DIA CHEMICKO-TECHNOLOGICKA V PRAZE PERIOR DE INVESTIGACIONESCIENTIFICAS UND VETERINARUNTERSUCHUNGSAMT STUTTGART N OF THE EUROPEAN COMMUNITIES - DIRECTORATE GENERAL JOINT ENTRE - JRC INTERNISKE UNIVERSITET FUUT VOOR VOLKSGEZONDHEID EN MILIEU IVERSITY BELFAST                                             | Beneficiary No.           1           2           3           4           5           6           7           0           9 | Short Name<br>RIKILT<br>VSCHT<br>CSIC<br>CVUA<br>JRC-IRMM<br>CSL<br>DTU Food<br>RIYM<br>QUB | Status Submitted to EC (Version I) Submitted to EC (Version I) Submitted to EC (Version I) Submitted to I(Version I) Submitted to I(Version I) Submitted to EC (Version I) Submitted to EC (Version I) Submitted to EC (Version I) Submitted to EC (Version I) Submitted to EC (Version I)                                                                                                    | Actions<br>ejection Commen |

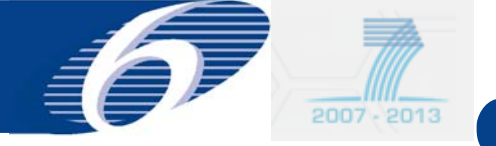

## FORCE FORM C EDITOR

adjustment Forms C (only for FP-7)

## (external user)

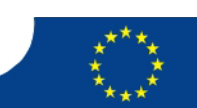

36

Not legally binding

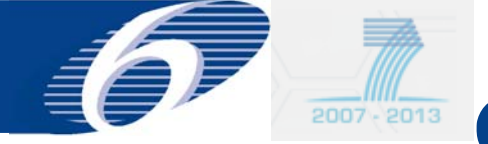

### Form C Editor : adjustment forms C (1)

|                         | mission History   😡 Help   🔯 I | Logout          |                       |                             |  |
|-------------------------|--------------------------------|-----------------|-----------------------|-----------------------------|--|
| roject Information      |                                |                 |                       |                             |  |
| Project Acronym         | MacroSys                       |                 | Contract No           | 211602                      |  |
| Funding Scheme          | Collaborative project          |                 | Sub-Funding Scheme    | Small or medium-scale focus |  |
| Work Program            | Missing                        | Call Identifier |                       | FP7-KBBE-2007-1             |  |
| Start Date (dd/mm/yyyy) | 01/11/2008                     |                 | End Date (dd/mm/yyyy) | 31/10/2012                  |  |
| Reporting Periods       | d Date from                    | Date to         | Period Du             | iration (days)              |  |
|                         | 01/11/2008                     | 30/04/2010      |                       | 546                         |  |
| 1                       | 01/05/2010                     | 31/05/2011      |                       | 396                         |  |
| 1                       | 01/03/2010                     |                 |                       |                             |  |

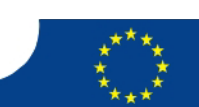

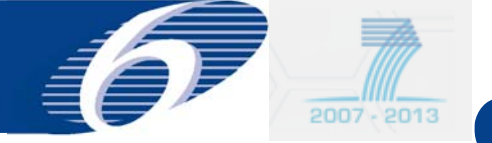

#### Form C Editor : adjustment forms C (2)

| P                       | Beneficiary                                                                                   | Beneficiary No. | Short Name | Status |   | Action |
|-------------------------|-----------------------------------------------------------------------------------------------|-----------------|------------|--------|---|--------|
| ISTITUTO SP             | ERIMENTALE ITALIANO "LAZZARO SPALLANZANI"                                                     | 1               | ISILS      |        |   | 10     |
| UNIVERSITY              | COLLEGE DUBLIN, NATIONAL UNIVERSITY OF IRELAND, DUBLIN                                        | 2               | NUID-UCD   |        | 6 |        |
| THE UNIVER              | SITY OF EDINBURGH                                                                             | 3               | UEDIN      |        | - | 0      |
| THE PROVOS<br>UNDIVIDED | T FELLOWS & SCHOLARS OF THE COLLEGE OF THE HOLY AND<br>TRINITY OF QUEEN ELIZABETH NEAR DUBLIN | 4               | TCD        |        | - | 10     |
| QUEEN'S UNI             | IVERSITY BELFAST                                                                              | 5               | QUB        |        | - | 10     |
| JUSTUS-LIEB             | IIG-UNIVERSITAET GIESSEN                                                                      | 6               |            | 2.5    | - | 10     |
| FINNZYMES               | OY                                                                                            | 7               | FZ         |        | 6 | 10     |
| PARCO TECH              | NOLOGICO PADANO S.R.L.                                                                        | 1               | РТР        | 1      | 1 | 10     |
| Add butt                | on normal Form C                                                                              |                 |            |        | 1 |        |

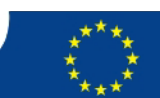

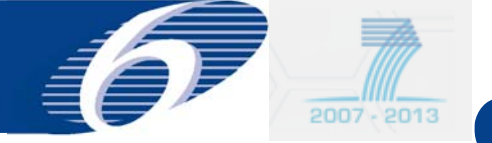

#### Form C Editor : adjustment forms C (3)

| ciari | es List r                                                                     |                                        | (2011 - To 21/12/2 | 012 2 0      |    |
|-------|-------------------------------------------------------------------------------|----------------------------------------|--------------------|--------------|----|
| P     | Benefi                                                                        | Reporting period 3 1 Yom 01 00         |                    | ame          | SI |
| 1     | ISTITUTO SPERIMENTALE ITALIANO "LAZZA                                         | You are about to create an adjustmen   | t Form C for this  | participant. |    |
|       | UNIVERSITY COLLEGE DUBLIN, NATIONAL U                                         | Please select the Form C you would lik | ce to adjust.      | icp          |    |
|       | THE UNIVERSITY OF EDINBURGH                                                   |                                        |                    |              |    |
|       | THE PROVOST FELLOWS & SCHOLARS OF THE<br>UNDIVIDED TRINITY OF QUEEN ELIZABETH | The Form C submitted in reporting pe   | 1                  |              |    |
|       | QUEEN'S UNIVERSITY BELFAST                                                    | Cancel                                 | 2                  | Ok D         |    |
|       | JUSTUS-LIEBIG-UNIVERSITAET GIESSEN                                            |                                        | 6                  | UG           |    |
|       | FINNZYMES OY                                                                  |                                        | 7                  | FZ           |    |
|       | PARCO TECHNOLOGICO PADANO S.R.L.                                              |                                        | 8                  | ртр          |    |
| 1     | · · · · · · · · · · · · · · · · · · ·                                         | Showing page                           | 1                  |              |    |

39

Not legally binding

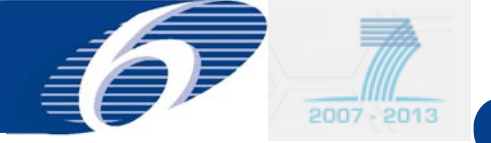

#### Form C Editor : adjustment forms C (4)

| Project Information<br>Project Acronym<br>Funding Scheme<br>Work Program | MacroSys<br>Cellaborative project                                                                                                    |                   |                         |                    |                                         |                      |
|--------------------------------------------------------------------------|----------------------------------------------------------------------------------------------------|-------------------|-------------------------|--------------------|-----------------------------------------|----------------------|
| Project Acronym<br>Funding Scheme<br>Work Program                        | MétroSys<br>Collaborative preject                                                                                                    |                   |                         | 6                  |                                         |                      |
| Funding Scheme                                                           | Collaborative presect                                                                                                    |                   |                         | Lontract N         | • · · · · · · · · · · · · · · · · · · · | 11602                |
| Work Program                                                             | And the second second |                   |                         | Sub-Fundin         | g Scheme                                | imall or medium-scal |
| from Program                                                             | Missing                                                                                                    |                   |                         | Call Identif       | ier 🛛                                   | P7-K88E-2007-1       |
| Start Date (dd/mm/yyyy)                                                  | 01/11/2008                                                                                                    |                   |                         | End Date (         | id/mm/yyyy)                             | 1/10/2012            |
| Reporting period number                                                  | 3 From (dd/m                                                                                                    | m/yyyy)           | 01/06/2011              | To (dd/mm          | (עעעע)                                  | 31/12/2012           |
| Beneficiary (Adjustment rep                                              | ort for the costs of period 2,                                                                                                    | )                 |                         |                    |                                         |                      |
| Contractor's Legal Name                                                  | ISTITUTO SPERIMENTALE I                                                                                                    | TALIANO "LAZZÁRO  | ALLANZANI*              | Beneficiar         | y No. 1                                 |                      |
| 1. Declaration of eligible cost                                          | ts/lump sum/flate-rate/sca                                                                                                    | le of unit (in €) |                         |                    | 100                                     | _                    |
|                                                                          | The Ale couts for th                                                                                                    | 0                 | Type of activities      |                    | Tetal (E)=(A)+(B)                       | 5                    |
|                                                                          |                                                                                                    | RTD (A)           | monstration (B) Hanagen | uent (C) Other (D) | *(c)+(0)                                |                      |
|                                                                          |                                                                                                    | 11                |                         | 1                  |                                         | 1                    |
|                                                                          | Personnel costa                                                                                                    |                   |                         |                    | 0.0                                     | 0                    |
|                                                                          | Personnel costs<br>Subcontracting                                                                                                    |                   |                         |                    | 0.0                                     | 0                    |
| Funding % for RTD activities                                             | 75                                                                                                    | le of unit (in 6) | Ture of actualities     | ICM Flates         | ste 🖸                                   |                      |

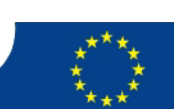

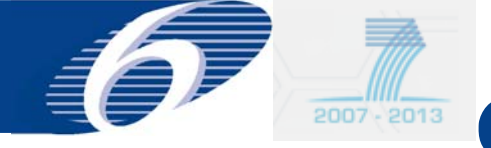

## FORCE FORM C EDITOR

# edit Forms C of third parties (only if special clause 10 is in the grant agreement (external user)

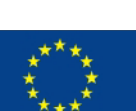

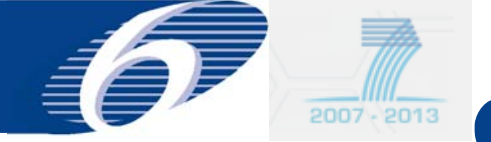

## Form C Editor : third parties

| ject Acronym          | RENEWALL                                                                                                    |                                           |                         | Contract No           | 211962                          |         |  |  |
|-----------------------|----------------------------------------------------------------------------------------------------|-------------------------------------------|-------------------------|-----------------------|---------------------------------|---------|--|--|
| nding Scheme          | nym REHEWALL<br>me Collaborabive project<br>m Missing<br>d/mm/yyyy) 01/09/2008<br>iod number 1 From (dd/mm/yyyy)<br>clist?<br>Reporting period Period 1 1<br>Beneficiary<br>UNIVERSITY OF YORK.<br>UNIVERSITY OF YORK.<br>UNIVERSITY OF DUNDEE<br>(øbenhavns Universitet<br>(øbenhavns Universitet<br>(wingliga Tekniska HOEGSKOLAN<br>INSTITUT NATIONAL DE LA RECHERCHE AGRONOMIQUE<br>UNIVERSITY OF NEWCASTLE UPON TYNE<br>AARHUS UNIVERSITET<br>UNIVERSITE PAUL SABATIER TOULOUSE III<br>THE CHANCELLOR, MASTERS AND SCHOLARS OF THE UNIVERSITY OF CAMBRI<br>THE UNIVERSITY OF MANCHESTER | i project                                 |                         | Sub-Funding Scheme    | Large-scale integrating project |         |  |  |
| ork Program           | Missing                                                                                                    |                                           |                         | Call Identifier       | FP7+KBBE-20                     | 07-1    |  |  |
| art Date (dd/mm/yyyy) | 01/08/2008                                                                                                    |                                           |                         | End Date (dd/mm/yyyy) | 31/07/2012                      |         |  |  |
| porting period number | 1.                                                                                                    | From (dd/mm/yyyy) 01/08/                  | 2008                    | To (dd/mm/yyyy)       | 31/07/2009                      |         |  |  |
| neficiaries List ?    |                                                                                                    | Reporting period Period 1 : From          | 01/08/2008 - To 31/07/2 | 009 🕑 🖨               |                                 |         |  |  |
| 1                     |                                                                                                    | Beneficiary                               | Beneficiary No.         | Short Name            | Status                          | Actions |  |  |
| UNIVERSITY OF         | YORK.                                                                                                    |                                           | 1                       | UoY                   |                                 | 00      |  |  |
| UNIVERSITY OF         | DUNDEE                                                                                                    |                                           | 2                       | UNIVDUN               |                                 | -6 L6   |  |  |
| Københavns Univ       | versitet                                                                                                    |                                           | 3                       | UCPH                  | 12                              | 00      |  |  |
| KUNGLIGA TEKN         | ISKA HOEGSKO                                                                                                    | ILAN                                      | 4                       | КТН                   | 2                               | - to    |  |  |
| INSTITUT NATIO        | NAL DE LA REC                                                                                                    | HERCHE AGRONOMIQUE                        | 5                       | INRA                  |                                 | 010     |  |  |
| UNIVERSITY OF         | NEWCASTLE UP                                                                                                    | PON TYNE                                  | 6                       | UNEW                  |                                 | 00      |  |  |
| AARHUS UNIVER         | ISITET                                                                                                    |                                           | 7                       | AU                    |                                 | 00      |  |  |
| UNIVERSITE PA         | UL SABATIER T                                                                                                    | OULOUSE III                               | 0                       | UPS                   |                                 | 60      |  |  |
| THE CHANCELLO         | R, MASTERS AN                                                                                                    | D SCHOLARS OF THE UNIVERSITY OF CAMBRIDGE | 9                       | UCAM DBIO             | -                               | 00      |  |  |
|                       | OF MANCHEST                                                                                                    | ER                                        | 10                      | UNIMAN                |                                 | 00      |  |  |
| THE UNIVERSITY        |                                                                                                    |                                           | nage 1   2              |                       |                                 | - 10    |  |  |

third party Forms C appear if special clause 42 10 is in the grant agreement

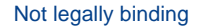

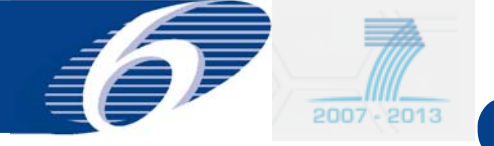

#### Form C Editor : Fill in Data for Third Parties

#### Legal and financial data of third party need to be filled in

| Project Acronym       RENEWALL         Funding Scheme       Cellaborative project         Work Program       Missing         Start Date (dd/mm/yyyy)       01/09/2008         Reporting period number       1         From (dd/mm/yyyy)       01/09/2008         Beneficiany       51/07/2012         To (dd/mm/yyyy)       31/07/2012         To (dd/mm/yyyy)       31/07/2012         To (dd/mm/yyy)       10/07/2012         To (dd/mm/yyy)       10/07/2012         To (dd/mm/yyy)       10/07/2012         To (dd/mm/yyyy)       10/                                                                                                    | Project Information             |                                           |                              |                            | Draft - Version                 |
|----------------------------------------------------------------------------------------------------|---------------------------------|-------------------------------------------|------------------------------|----------------------------|---------------------------------|
| Funding Scheme Collaborative project Sub-Funding Scheme Large-scale integrating project   Work Program Hissing Eall Identifier FP7-K88E-2007-1   Start Date (dd/mm/yyyy) 01/09/2009 To (dd/mm/yyyy)   Beneficiany To (dd/mm/yyyy) 01/09/2009   Beneficiany Indirect (dd/mm/yyyy) 01/07/2009   Beneficiany Indirect Cost Method Simple Transition Flat Rate   Short Name Isi Indirect Cost Method   Comment Isi Endirect Cost Method   Jump Sums Used 75 Indirect Cost Method   Funding % for RTD activities 75 Indirect Cost Method   1. be laration of englible costs/lump sum/flate-rate/scale of unit (in 4)                                                                                                    | Project Acronym                 | RENEWALL                                  |                              | Contract No                | 211982                          |
| Work Program Missing   Start Date (dd/mm/yyyy)   01/00/2008   Reporting period number   1   From (dd/mm/yyyy)   01/00/2008   To (dd/mm/yyyy)   31/07/2012   31/07/2009   Beneficier:   Contractor's Legal Name   Short Name   Comment   Ist   Ist   Funding % for RTD activities   75   I. beckration of emgible costs/lump sum/flate-rate/scale of unit (in é)     Type of activities     Instriction (in (in RTD (A) Demenstration (in Management (c)     Other (o)     Type of activities     Instriction (c)                                                                                                    | Funding Scheme                  | Collaborative project                     |                              | Sub-Funding Scheme         | Large-scale integrating project |
| Start Date (dd/mm/yyy) 01/08/2008   Reporting period number I   From (dd/mm/yyyy) 01/08/2008   To (dd/mm/yyyy)   31/07/2012   Beneficiary   To (dd/mm/yyyy)   Stort Name   Short Name   Short Name   Comment   Jump Sums Used   Funding % for RTD activities   75   1. belaration of elrgible costs/lump sum/flate-rate/scale of unit (in é)     Type of activities     Type of activities     Type of activities     Total (f) = (A) + (B) + (B) + (D) + (B) + (D) + (B) + (D) + (D) +                                                                                                    | Work Program                    | Missing                                   |                              | Call Identifier            | FP7-K88E-2007-1                 |
| Reporting period number I   From (dd/mm/yyyy) 01/08/2008 To (dd/mm/yyyy) 31/07/2009 Beneficiary The of 'INSTITUT NATIONAL DE LA RECHERCHE AGRONOMIQUE" Institut des Sciences et Industries du vivant et de l'environnement Short Name Contractor's Legal Name Short Name Comment Lump Sums Used Funding % for RTD activities 75 1. Declaration of elegible costs/lump sum/flate-rate/scale of unit (in €) Type of activities Type of activities Type of activities To (dd/mm/yyyy) Sil/07/2009 Sil/07/2009 <p< th=""><th>Start Date (dd/mm/yyyy)</th><th>01/08/2008</th><th></th><th>End Date (dd/mm/yyyy)</th><th>31/07/2012</th></p<>                                                                                                    | Start Date (dd/mm/yyyy)         | 01/08/2008                                |                              | End Date (dd/mm/yyyy)      | 31/07/2012                      |
| Beneficiary<br>The of ThSTITUT NATIONAL DE LA RECHERCHE AGRONOMIQUE"<br>Institut des Sciences et Industries du vivant et de l'environnement<br>Short Name<br>Comment<br>Lump Sums Used<br>Funding % for RTD activities<br>1. Declaration of elvgible costs/lump sum/flate-rate/scale of unit (in é)<br>Eligible costs (in e)<br>Type of activities<br>Type of activities                                                                                                    | Reporting period number         | 1 From (dd/mm/yyyy)                       | 01/08/2008                   | To (dd/mm/yyyy)            | 31/07/2009                      |
| Image: Short Name       Institut des Sciences et Industries du vivant et de l'environnement       Beneficiary No.         Short Name       Institut des Sciences et Industries du vivant et de l'environnement       Beneficiary No.         Comment       Indirect Cost Method       Simple Transition Flat Rate       ✓         Lump Sums Used       75       Indirect Cost Method       Simple Transition Flat Rate       ✓         1. Declaration of elegible costs/lump sum/flate-rate/scale of unit (in €)       Type of activities       Total (£) = (A) + (B) + (C) + (D) + (C) + (D) + (C) + (D) + (C) + (D) + (C) + (D) + (C) + (D) + (C) + (D) + (C) + (D) + (C) + (D) + (C) + (D) + (C) + (D) + (C) + (D) + (C) + (D) + (C) + (D) + (C) + (D) + (C) + (D) + (C) + (D) + (C) + (D) + (D) + (D) +                                                                                                    | Beneficiary                     |                                           |                              |                            |                                 |
| Contractor's Legal Name   Short Name   Comment   Lump Sums Used   Funding % for RTD activities   75   I. Declaration of elegible costs/lump sum/flate-rate/scale of unit (in €)   Type of activities   Total (£)=(A) + (B) + (C) + (D) + (C) + (D) + (D) + (D) +                                                                                                    |                                 | THP of 'INSTITUT NATIONAL DE LA REC       | HERCHE AGRONOMIQUE**         |                            |                                 |
| Short Name Comment Lump Sums Used Funding % for RTD activities T5 Loc laration of elogible costs/lump sum/flate-rate/scale of unit (in €) Type of activities Type of activities Total (£) = (A) + (B) + (C) + (D) Total (£) = (A) + (B) + (C) + (D) Total (£) = (A) + (B) + (B) + (C) + (D) Total (B) + (B) + (B) | Contractor's Legal Name         | Institut des Sciences et Industries du vi | vant et de l'environnement   | Beneficiary No.            |                                 |
| Comment         Lump Sums Used         Funding % for RTD activities         75         1. Declaration of elegible costs/lump sum/flate-rate/scale of unit (in €)         Type of activities         Type of activities         Total (£)=(A) + (B) + (C) + (D)         + (C) + (D)                                                                                                    | Short Name                      | 151                                       |                              |                            |                                 |
| Lump Sums Used       Indirect Cost Method       Simple Transition Flat Rate         Funding % for RTD activities       75         1. Declaration of eligible costs/lump sum/flate-rate/scale of unit (in €)         Type of activities         Type of activities         Type of activities         Eligible costs (in e)         Type of activities         Total (£)=(A) + (B)         (C) Other (D)                                                                                                    | Comment                         |                                           |                              |                            |                                 |
| Lump Sums Used       Indirect Cost Method       Simple Transition Flat Rate         Funding % for RTD activities       75         1. Declaration of eligible costs/lump sum/flate-rate/scale of unit (in €)         Type of activities         Type of activities         Total (£) = (A) + (B) + (C) + (D)         RTD (A) Demonstration (B) Management (C) Other (D)                                                                                                    |                                 |                                           |                              |                            |                                 |
| Funding % for RTD activities       75       ICM Flat rate       60         1. Declaration of eligible costs/lump sum/flate-rate/scale of unit (in €)       ICM Flat rate       60         ICM Flat rate       60         ICM                                                                                                    | Lump Sums Used                  |                                           |                              | Indirect Cost Method       | Simple Transition Flat Rate 💉   |
| 1. Declaration of eligible costs/lump sum/flate-rate/scale of unit (in €)           Type of activities         To tal (£) = (A) + (B) + (C) + (D)           Eligible costs (in €)         RTD (A)         Demonstration (B)         Management (C)         Other (D)                                                                                                    | Funding % for RTD activities    | 75                                        |                              | ICM Flat rate              | 60                              |
| Type of activities     Total (E)=(A)+(B)       Eligible costs (in ()     RTD (A)     Demonstration (B)     Management (C)     Other (D)                                                                                                    | 1. Upplayation of eligible cost | r/lump.cum/flate_rate/ccale.of.upit       | (in f)                       |                            |                                 |
| Type of activities       Total (E)=(A)+(B)       Eligible costs (in 4)       RTD (A)     Demonstration (B)     Management (C)     Other (D)                                                                                                    | 1. De laration de ligible cost  | synamp samy nace-racey scale of ant       | (                            |                            |                                 |
| Eligible costs (in €)<br>RTD (A) Demonstration (B) Management (C) Other (D)<br>Total (E)=(A)+(B)<br>+(C)+(0)                                                                                                    |                                 |                                           | Tupe of activities           |                            |                                 |
| RTD (A) Demonstration (B) Management (C) Other (D)                                                                                                    |                                 | Eligible costs (in €)                     | Type of activities           | Total (E)=(A)              | +(B)                            |
|                                                                                                    |                                 | RTD (/                                    | A) Demonstration (B) Managem | sent (C) Other (D) +(C)+(U |                                 |
|                                                                                                    |                                 |                                           |                              |                            |                                 |
| Personnel costs 0.00                                                                                                    |                                 | Personnel costs                           |                              |                            | 0.00                            |
| Subcontraction                                                                                                    |                                 | Subcontracting                            |                              |                            | 0.00                            |
|                                                                                                    |                                 |                                           |                              |                            |                                 |
| Other direct costs 0.00                                                                                                    |                                 | Other direct costs                        |                              |                            | 0.00                            |

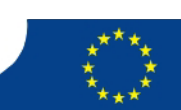

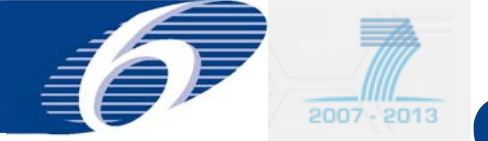

#### Form C Editor : Third Party Form C

|   | Reporting period 1 : From 0                                               | 1/08/2008 - To 31/07/20 | 009 💌 🖼    |                   |       |
|---|---------------------------------------------------------------------------|-------------------------|------------|-------------------|-------|
| 1 | Beneficiary                                                               | Beneficiary No.         | Short Name | Status            | Actio |
|   | UNIVERSITY OF YORK.                                                       | 1                       | UoY        |                   | 00    |
|   | UNIVERSITY OF DUNDEE                                                      | 2                       | UNIVDUN    |                   | 66    |
|   | Københavns Universitet                                                    | 3                       | UCPH       |                   | 00    |
|   | KUNGLIGA TEKNISKA HOEGSKOLAN                                              | 4                       | ктн        | 671               | 00    |
|   | INSTITUT NATIONAL DE LA RECHERCHE AGRONOMIQUE                             | 5                       | INRA       | Draft (Version 1) | 10    |
|   | CTHP) Institut des Sciences et Industries du vivant et de l'environnement |                         |            | Draft (Version 1) | 0     |
|   | UNIVERSITY OF NEWCASTLE UPON TYNE                                         | 6                       | UNEW       |                   | 0 0   |
|   | AARHUS UNIVERSITET                                                        | 7                       | AU         |                   | 00    |
|   | UNIVERSITE PAUL SABATIER TOULOUSE III                                     | 8                       | UPS        | (*)               | 60    |
|   | THE CHANCELLOR, MASTERS AND SCHOLARS OF THE UNIVERSITY OF CAMBRIDGE       | 9                       | UCAM DBIO  |                   | 00    |
|   | THE UNIVERSITY OF MANCHESTER                                              | 10                      | UNIMAN     |                   | 00    |
| 0 | Showing pa                                                                | age 1   2               |            |                   |       |

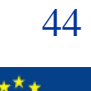

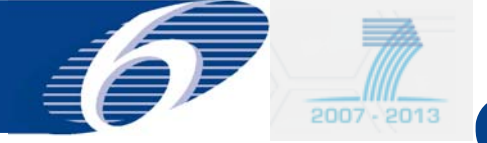

#### Form C Editor : Third Party adjustment Form C can be added also

| Reporting period 2 From 01<br>Beneficiary                                  | /08/2009 - To 31/07/20<br>Beneficiary No.                                                                                                    | 010 💌 📾                                                                                                    |                                                                                                    |                                                                                                    |
|----------------------------------------------------------------------------|----------------------------------------------------------------------------------------------------|----------------------------------------------------------------------------------------------------|----------------------------------------------------------------------------------------------------|----------------------------------------------------------------------------------------------------|
| Beneficiary                                                                | Beneficiary No.                                                                                                    | Charles Marrie                                                                                                    |                                                                                                    |                                                                                                    |
|                                                                            |                                                                                                    | Short Name                                                                                                    | Status                                                                                                    | Action                                                                                                    |
| ITY OF YORK.                                                               | 1                                                                                                    | UoY                                                                                                    |                                                                                                    | 0 0 0                                                                                                    |
| ITY OF DUNDEE                                                              | 2                                                                                                    | UNIVDUN                                                                                                    |                                                                                                    | 0 0 0                                                                                                    |
| vns Universitet                                                            | 3                                                                                                    | UCPH                                                                                                    |                                                                                                    | 0.00                                                                                                    |
| A TEKNISKA HDEGSKOLAN                                                      | 4                                                                                                    | кти                                                                                                    | S(*))                                                                                                    | 0 0 0                                                                                                    |
| NATIONAL DE LA RECHERCHE AGRONOMIQUE                                       | 5                                                                                                    | INRA                                                                                                    |                                                                                                    | 01010                                                                                                    |
| >(THP) Institut des Sciences et Industries du vivant et de l'environnement |                                                                                                    | 12                                                                                                    | Draft (Version I)                                                                                                    | 1                                                                                                    |
| ITY OF NEWCASTLE UPON TYNE                                                 | 6                                                                                                    | UNEW                                                                                                    |                                                                                                    | 0 04                                                                                                    |
| UNIVERSITET                                                                | 7                                                                                                    | AU                                                                                                    |                                                                                                    | 0 0 0                                                                                                    |
| ITE PAUL SABATIER TOULOUSE III                                             | 8                                                                                                    | UPS                                                                                                    |                                                                                                    | 0 0 0                                                                                                    |
| CELLOR, MASTERS AND SCHOLARS OF THE UNIVERSITY OF CAMBRIDGE                | 9                                                                                                    | UCAM DBIO                                                                                                    |                                                                                                    | 0 0 0                                                                                                    |
|                                                                            |                                                                                                    |                                                                                                    |                                                                                                    |                                                                                                    |
|                                                                            | SITY OF DUNDEE<br>VINS UNIVERSITET<br>SITE PAUL SABATIER TOULOUSE III<br>NIVERSITY OF CAMBRIDGE<br>NIVERSITY OF CAMBRIDGE<br>SITE OF THE UNIVERSITY OF CAMBRIDGE<br>NIVERSITY OF CAMBRIDGE | SITY OF DUNDEE     2       vns Universitet     3       SA TEKNISKA HOEGSKOLAN     4       F NATIONAL DE LA RECHERCHE AGRONOMIQUE     5       >(THP) Institut des Sciences et Industries du vivant et de l'environnement     -       >(THP) Institut des Sciences et Industries du vivant et de l'environnement     6       UNIVERSITET     7       SITE PAUL SABATIER TOULOUSE III     8       NCELLOR, MASTERS AND SCHOLARS OF THE UNIVERSITY OF CAMBRIDGE     9 | STTY OF DUNDEE     2     UNIVDUN       vns Universitet     3     UCPH       sA TEKNISKA HOEGSKOLAN     4     KTH       r NATIONAL DE LA RECHERCHE AGRONOMIQUE     5     INRA       >(THP) Institut des Sciences et Industries du vivant et de l'environnement     -     -       >(THP) Institut des Sciences et Industries du vivant et de l'environnement     -     -       >(THP) Institut des Sciences et Industries du vivant et de l'environnement     -     -       >(THP) Institut des Sciences et Industries du vivant et de l'environnement     -     -       >(THP) Institut des Sciences et Industries du vivant et de l'environnement     -     -       >(THP) Institut des Sciences et Industries du vivant et de l'environnement     -     -       >(THP) Institut des Sciences et Industries du vivant et de l'environnement     -     -       >(THP) Institut des Sciences et Industries du vivant et de l'environnement     -     -       >(THP) Institut des Sciences et Industries du vivant et de l'environnement     -     -       UNIVERSITET     7     AU     -       SITE PAUL SABATIER TOULOUSE III     \$     UPS       NCELLOR, MASTERS AND SCHOLARS OF THE UNIVERSITY OF CAMBRIDGE     9     UCAM DBIO | SITY OF DUNDEE     2     UNIVDUN     -       vns Universitet     3     UCPH     -       sA TEKNISKA HOEGSKOLAN     4     KTH     -       r NATIONAL DE LA RECHERCHE AGRONOMIQUE     5     INRA     -       >(THP) Institut des Sciences et Industries du vivant et de l'environnement     -     Draft (Vessor I)       >(THP) Institut des Sciences et Industries du vivant et de l'environnement     -     Draft (Vessor I)       >(THP OF NEWCASTLE UPON TYNE     6     UNEW     -       UNIVERSITET     7     AU     -       SITE PAUL SABATIER TOULOUSE III     8     UPS     -       NCELLOR, MASTERS AND SCHOLARS OF THE UNIVERSITY OF CAMBRIDGE     9     UCAM DBIO     - |

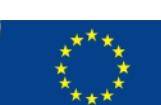

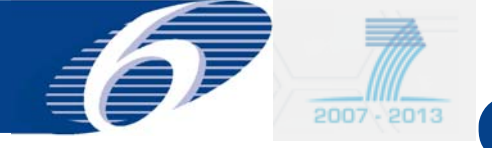

# FORCE FORM C EDITOR print Forms C (external user)

\*\*\*\* \* \*

46

Not legally binding

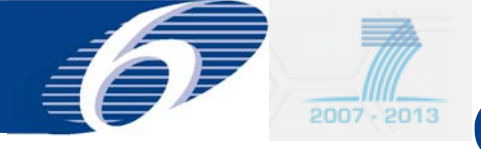

## print Forms C (1)

- Possibilities to print separately:
  - each individual Form C
  - Summary Form C, taking into account all submission for the concerned reporting period
  - all forms C in one go (combined with Summary Form C)
- Draft watermark only disappears after successful submission by coordinator to Commission

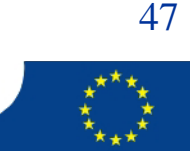

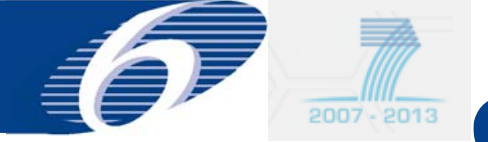

#### print Forms C (2)

| Project Information         Project Aconym :       CONFIDENCE       Contract No :       211326         Funding Scheme :       Collaborative project       Sub-Funding Scheme ::       Large-scale integrating project         Work Program :       Missing       Call Identifier :       P77-KBE-2007-1         Start Date (dd/nmn/yyyy) : 01/05/2008 to 30/04/2009)       End Date (dd/nmn/yyyy) : 01/04/2012         Reporting period number :       1 (from 01/05/2008 to 30/04/2009)         Beneficiary       Contractor's Legal Name       STICIPTING DIENST LANDBOUWKUNDIG ONDERZOEK         Short Name       RIXIT       Dienst LandbouwkunDIG ONDERZOEK         Comment       Indirect Cost Method       Real Indirect Costs         Lump Sums Used       73       Indirect Cost Method       Real Indirect Costs         I. Declaration of eligible costs/lump sum/flate-rate/scale of unit (in 6)       Indirect Cost Method       Istal (f) (f) (f) (f) (f) (f) (f) (f) (f) (f)                                                                                                    |                              |                                   |                      |                       |                           | Submitted - Version 1 🔎 |
|----------------------------------------------------------------------------------------------------|------------------------------|-----------------------------------|----------------------|-----------------------|---------------------------|-------------------------|
| Project Acronym i         COMPGENCE         Contract No i         211326           Finding Scheme :         Collaborative project.         Sub-Finding Scheme :         Large-scale integrating project.           Work Program i         Missing         Call Identifier :         FP7-KBEE-2007-1           Start Date (dd/mm/yyyy): 01/05/2008 to 30/04/2009)         End Date (dd/mm/yyyy): 3/04/2012           Reporting period number :         1 (from 01/05/2008 to 30/04/2009)           Beneficiary         Enerficiary         Beneficiary No.         1           Short Name         RIKIT         Indirect Cost Method         Real Indirect Costs         Y           Comment         Indirect Cost Method         Real Indirect Costs         Y           Itegration of eligible costs (int)         Type of activities         Indirect Cost Method         Real Indirect Costs         Y           Type of activities         Type of activities         Indirect Cost Method         Real Indirect Costs         Y           Itegration of eligible costs (int)         Type of activities         Indirect (ort)         Indirect (ort)         Indirect (ort)         Indirect (ort)           Itegration of eligible costs (int)         RED (Integration Of Pacests (int)         RED (Integration Of Pacests (int)         RED (Integration Of Pacests (int)         Integration Of Pacests (int)         Integrati                                                                                                    | Project Information          |                                   |                      |                       |                           |                         |
| Punding Scheme : Collaborative project Sub - Funding Scheme : Large - scale integrating project   Work Program : Misring Call Identifier : F77-K88E-2007-1   Start Date (dd/mm/yyyy): 01/05/2008 to 30/04/2009) End Date (dd/mm/yyyy): 30/04/2012   Beneficiary Contractor's Indone OPENDOUWKUNDIG ONDERZOEK Beneficiary No.   Contractor's Indone Contractor's Indone OPENDOUWKUNDIG ONDERZOEK Beneficiary No.   Short Name RIKILT   Comment                                                                                                    | Project Acronym :            | CONFFIDENCE                       |                      | Contract No :         | 211326                    |                         |
| Work Program : Missing Call Identifier : FP7-K88E-2007-1   Start Date (dd/mm/yyyy) : 01/05/2008 to 30/04/2009) End Date (dd/mm/yyyy) : 30/04/2012   Beneficiary   Contractor's Legal Name STICKTING DIENST LANDBOUWKUNDIG ONDERZOEK   Short Name RIKILT   Comment   Indirect Cost Method   Indirect Cost Method Real Indirect Costs   Indirect Cost Method   Finding % for RID activities 75 Indirect Cost Method   Real Indirect Costs   Indirect Cost Method   Real Indirect Costs   Indirect Cost Method   Real Indirect Costs   Indirect Cost Method   Real Indirect Costs   Indirect Cost Method   Real Indirect Costs   Indirect Cost Method   Real Indirect Costs   Indirect Cost Method   Real Indirect Costs   Indirect Cost Method   Real Indirect Costs   Indirect Cost Method   Real Indirect Costs   Indirect Cost Method   Real Indirect Costs   Indirect Cost Method   Real Indirect Costs   Indirect Cost Method   Real Indirect Costs   Indirect Cost Method   Real Indirect Costs   Indirect Cost Method Indirect Costs Indirect Costs Indirect Costs Indirect Costs Indirect Costs Indirect Costs Indirect Cost Method Indirect Costs Indirect Cost Method Indirect Costs Indirect Costs Indirect Costs Indirect Cost Method Indict (indirect Costs) Indirect Costs Indirect Costs                                                                                                    | Funding Scheme :             | Collaborative project             |                      | Sub-Funding Scheme :  | Large-scale integrating p | roject                  |
| start Date (dd/mm/yyyy) : 01/05/2008   Reporting period number : 1 (from 01/05/2008 to 30/04/2009)                                                                                                    | Work Program :               | Missing                           |                      | Call Identifier :     | FP7-KBBE-2007-1           |                         |
| Reporting period number : 1 (from 01/05/2008 to 30/04/2009)         Beneficiary         Contractor's Legal Name       STICHTING DIENST LAND&OUWKUNDIS ONDERZOEK         Short Name       RIKILT         Comment       Indirect Cost Method         Lump Sums Used       Indirect Cost Method         Funding % for RTD activities       75         1. Declaration of eligible costs/lump sum/flate-rate/scale of unit (in €)         Type of activities         fligbble costs (in (n)         RTD (A)       Demonstration (0)         Management (c)       Other (0)         100000.00       100000.00                                                                                                    | Start Date (dd/mm/yyyy)      | :01/05/2008                       |                      | End Date (dd/mm/yyyy) | :30/04/2012               |                         |
| Beneficiary No. 1<br>Contractor's Legal Name STICHTING DIENST LANDEOUWKUNDIG ONDERZOEK Beneficiary No. 1<br>Short Name RIKILT<br>Comment<br>Lump Sums Used 75 Indirect Cost Nethod Real Indirect Costs (v)<br>Funding % for RTD activities 75 ItH Flat rate 1<br>1. Declaration of eligible costs/lump sum/flate-rate/scale of unit (in ¢)<br>I. Declaration of eligible costs/lump sum/flate-rate/scale of unit (in ¢)<br>Type of activities 10000.00<br>Personnet costs 10000.00<br>Personnet costs 10000.00<br>100000.00                                                                                                    | Reporting period number :    | 1 (from 01/05/2008 to 30/04/2009) |                      |                       |                           |                         |
| Contractor's Legal Name STICHTING DIENST LANDBOUWKUNDIG ONDERZOEK Beneficiary No.   Short Name RIKILT   Comment Indirect Cost Method   Lump Sums Used Indirect Cost Method   Funding % for RTD activities 75   1. Declaration of eligible costs/lump sum/flate-rate/scale of unit (in €)     Type of activities   Type of activities   Iteligible costs (in 4)     Personnel costs   100000.00     100000.00                                                                                                    | Beneficiary                  |                                   |                      |                       |                           |                         |
| Short Name RIKILT   Comment Indirect Cost Method   Lump Sums Used Indirect Cost Method   Funding % for RTD activities 75   1. Declaration of eligible costs/lump sum/flate-rate/scale of unit (in €)   I. Declaration of eligible costs (in t)   Type of activities   Type of activities   Total (f)=(A) + (0) + (f) + (0) Personnel costs   100000.00   100000.00 100000.00                                                                                                    | Contractor's Legal Name      | STICHTING DIENST LANDBO           | JWKUNDIG ONDERZOEK   |                       | Beneficiary No.           | 1                       |
| Comment Lump Suns Used Funding % for RTD activities T5 I. Declaration of eligible costs/lump sum/flate-rate/scale of unit (in €) I. Declaration of eligible costs/lump sum/flate-rate/scale of unit (in €) I. Declaration of eligible costs (in () Management (C) Other (0) I. Declaration (I) Management (C) Other (0) I. Declaration (I) Management (C) Other (0) I. Declaration (I) Management (C) Other (0) I. Declaration (I) Management (C) Other (I) I. Declaration (I) Management (C) Other (I) I. Declaration (I) Management (C) Other (I) I. Declaration (I) Management (C) Other (I) I. Declaration (I) Management (C) Other (I) I. Declaration (I) Management (C) Other (I) I. Declaration (I) Management (I) I. Declaration (I) Management (I) I. Declaration (I) Management (I) I. Declaration (I) Management (I) I. Declaration (I) Management (I) I. Declaration (I) Management (I) I. Declaration (I) Management (I) I. Declaration (I) Management (I) I. Declaration (I) Management (I) I. Declaration (I) Management (I) I. Dec | Short Name                   | RIKILT                            |                      |                       |                           |                         |
| Lump Sums Used Indirect Cost Method Real Indirect Costs   Funding % for RTD activities 75                                                                                                    | Comment                      |                                   |                      |                       |                           |                         |
| tump Sums Used     Indirect Cost Method     Real Indirect Costs       Funding % for RTD activities     75     ICM Flat rate         I. Declaration of eligible costs/lump sum/flate-rate/scale of unit (in €)         Type of activities         Eligible costs (in 4)         Type of activities         Total (£)=(A) + (B)         Personnel costs     100000.00         Indirect Cost Method                                                                                                    |                              |                                   |                      |                       |                           |                         |
| Funding % for RTD activities 75 ICH Flat rate  I. Declaration of eligible costs/lump sum/flate-rate/scale of unit (in €)  I. Declaration of eligible costs/lump sum/flate-rate/scale of unit (in €)  I. Declaration of eligible costs/lump sum/flate-rate/scale of unit (in €)  I. Declaration of eligible costs/lump sum/flate-rate/scale of unit (in €)  I. Declaration of eligible costs/lump sum/flate-rate/scale of unit (in €)  I. Declaration of eligible costs/lump sum/flate-rate/scale of unit (in €)  I. Declaration of eligible costs/lump sum/flate-rate/scale of unit (in €)  I. Declaration of eligible costs/lump sum/flate-rate/scale of unit (in €)  I. Declaration of eligible costs/lump sum/flate-rate/scale of unit (in €)  I. Declaration of eligible costs (in 1)  I. Demonstration (B) Management (C) Other (D)  I. Demonstration (B) Management (C) Other (D)  I. Demonstration (D) Management (C) Other (D)  I. Demonstration (D) Management (C) Other (D) Management (D) Management (D) Management (D) Management (D) Management (D) Management (D) Management (D) Mana | Lump Sums Used               |                                   |                      |                       | Indirect Cost Method      | Real Indirect Costs     |
| L. Declaration of eligible costs/lump sum/flate-rate/scale of unit (in €)           Type of activities           Type of activities           Total (E)=(A) + (B)           Eligible costs (in €)           Type of activities           Total (E)=(A) + (B)           Total (E)=(A) + (B)           Personnel costs         100000.00                                                                                                    | Funding % for RTD activities | 75                                |                      |                       | ICM Flat rate             |                         |
| Type of activities       Type of activities       Total (E)=(A)+(B)       RTD (A)     Demonstration (B)     Management (C)     Other (D)       Personnel costs     100000.00     100000.00                                                                                                    | L Declaration of eligible (  | :osts/lump_sum/flate-rate/scale   | of unit (in €)       |                       |                           |                         |
| Type of activities       Type of activities       Type of activities       Total (E)=(A)+(B)       RTD (A)     Demonstration (B)     Management (C)     Other (D)       Personnel costs     100000.00     Imagement (C)     Other (D)                                                                                                    |                              |                                   |                      |                       |                           |                         |
| Eligible costs (in 4)     Total (E)=(A)+(B)+(C)+(D)       RTD (A)     Demonstration (B)     Management (C)     Other (D)       Personnel costs     100000.00     100000.00     100000.00                                                                                                    |                              |                                   |                      | une of activities     |                           |                         |
| RTD (A)         Demonstration (B)         Management (C)         Other (D)         +(C)+(D)           Personnel costs         100000.00                                                                                                    |                              | Eligible costs (in C)             |                      | the or accordes       | Total (E)=(/              | A)+(B)                  |
| Personnel costs 100000.00 100000.00                                                                                                    |                              |                                   | RTD (A) Demonstratio | n (B) Management (C)  | 0ther (0) +(C)+(          | 0)                      |
| Personnel costs 100000.00 100000.00                                                                                                    |                              |                                   |                      |                       |                           |                         |
|                                                                                                    |                              | Personnel costs                   | 100000.00            |                       | 100                       | 000.00                  |
| Subcastraction                                                                                                    |                              | Colore to attac                   |                      |                       |                           | 0.00                    |

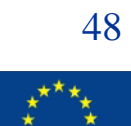

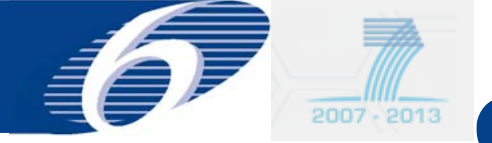

#### print Forms C (4)

|                                                                                                    | Form C - Fi                        | nancial Stateme                                                      | int (to be filled in                              | by each benef                               | liciary)                                    |                                     |
|----------------------------------------------------------------------------------------------------|------------------------------------|----------------------------------------------------------------------|---------------------------------------------------|---------------------------------------------|---------------------------------------------|-------------------------------------|
| Project nr.                                                                                                |                                    | 211326                                                               | Funding                                           | scheme                                      | Collaborati                                 | ve project                          |
| Project Acronym                                                                                            | 0                                  | ONTIDENCE                                                            |                                                   |                                             |                                             |                                     |
| To                                                                                                    | 30/04/200                          |                                                                      | this an adjustment to                             | a previous super-                           | wist -                                      | NO                                  |
| Legal Name                                                                                                 | STIC                               | HTING DIENST                                                         | Partici                                           | gant Identity Coo                           | e l                                         |                                     |
| Organisation short Name                                                                                    | LANDOUN                            | RELT                                                                 | Jen B                                             | eneficiary nr.                              | 1.1.1                                       | 1                                   |
| Funding % for RTD acts                                                                                     | vities (A)                         | 75.00                                                                | If flat rate for                                  | indirect costs, s                           | pecity %                                    | 0.00%                               |
| Declaration of eligible co                                                                                 | sts fump sum                       | Mate-rate/scale of                                                   | unit (in 4)                                       |                                             |                                             |                                     |
|                                                                                                    | - T                                |                                                                      | Type of Activ                                     | ey .                                        | Second Street                               |                                     |
|                                                                                                    |                                    | (A)                                                                  | momination Ma                                     | 10                                          | (D)                                         | (A+B+C+D)                           |
| Versonnel costs                                                                                            |                                    | 100,000,000                                                          | 0.00                                              | 0.00                                        | 0.00                                        | 500,000 3                           |
| abcontracting                                                                                              |                                    | 0.00                                                                 | 0.00                                              | 0.00                                        | 0.00                                        | 0,0                                 |
| other direct costs                                                                                         |                                    | 0.00                                                                 | 0.00                                              | 0.00                                        | 0.00                                        | 0.0                                 |
| NORPOT COSES                                                                                               | durit                              | 50.000.00                                                            | 0.00                                              | 0.00                                        | 0.00                                        | 50.000 0                            |
| lectared                                                                                                   |                                    | 0.00                                                                 | 0.00                                              | 0.00                                        | 0.00                                        | 0.0                                 |
|                                                                                                    | Total                              | 150,000,00                                                           | 0.00                                              | 0.00                                        | 0.00                                        | 150,000.0                           |
| Recuested EC contribution                                                                                  |                                    | 112,000,00                                                           | 0.000                                             | 200                                         | 0.00                                        | 112,500 0                           |
| 1. Declaration of interest yi                                                                              | elded by the p                     | are-financing/to be                                                  | completed only by th                              | e coordinator)                              |                                             |                                     |
| Did the pre-financing you rec<br>If yes, clease mercion the an                                             | eived generals                     | any interest accord                                                  | sing to Art. II. 197                              |                                             |                                             | No                                  |
| 4. Certificate on the metho                                                                                | dology                             |                                                                      |                                                   |                                             |                                             | 5                                   |
| Do you declare average pers                                                                                | connel costs ac                    | cording to Art.II. 14.                                               | 17                                                |                                             |                                             | No                                  |
| is there a certificate on the n<br>according to Art.II 4.47                                                | withodology pri                    | ovided by an indepe                                                  | ndart auditor and ac                              | cepted by the Con                           | smission                                    | No                                  |
| Name of the audit                                                                                          | or 👘                               |                                                                      |                                                   | Cost of the certil<br>if charged under      | ficate (in Q.<br>this project               |                                     |
| 5. Certificate on the financi                                                                              | al statements                      |                                                                      |                                                   |                                             |                                             |                                     |
| Is there a certificate on the fi                                                                           | nancial statem                     | ents provided by an                                                  | independent auditor                               | attached to this fin                        | ancial statement                            | No                                  |
| seconding to Art. II.4.4?                                                                                  | -                                  |                                                                      |                                                   |                                             | Contra Contra                               |                                     |
| Englished destruction                                                                                      | on in honor                        |                                                                      |                                                   | Cost of the term                            | incare print)                               |                                     |
| We declare on our honour                                                                                   | that:                              | Sec. 20                                                              |                                                   |                                             |                                             |                                     |
| the costs declared above a<br>eligible costs specified in Art                                              | re directly relaticies II.14 and   | ed to the resources<br>1.15 of the grant ag                          | used to attain the objectment, and, if relev      | ectives of the proj<br>ant, Annex III and   | ect and fail within<br>article 7 (special o | the definition of<br>dauses) of the |
| gran agrantin in                                                                                           |                                    | and the second second second                                         | contributions in kind.                            | tree of charge, fro                         | m third parties an                          | d the only income                   |
| <ul> <li>The receipts declared above<br/>generated by the project while</li> </ul>                         | ch coule be cor                    | narioal cansies or<br>hsidered as receipts                           | according to Art.II.17                            | of the grant agree                          | ement;                                      |                                     |
| the receipts declared above<br>generated by the project while<br>the interest declared above<br>agreement; | ch coule be co<br>is the only inte | nancial carbiers or<br>nsidered as receipts<br>rest yielded by the ( | according to Art.II. 17<br>pre-financing which fo | f of the grant agre<br>als within the defin | ement;<br>ition of Art.II. 19 o             | f the grant                         |

Beneficiary's Stamp
 Mane of the Person(s) Authorised to sign this Financial Statement
 PL
 Coste & Signature
 E3052000

| 49   |
|------|
| **** |

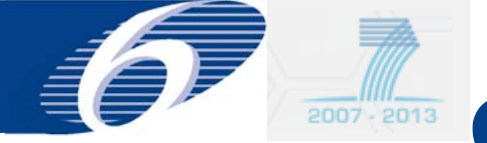

#### print Forms C (5)

| Project Information   |                                       |                      |                                 |  |
|-----------------------|---------------------------------------|----------------------|---------------------------------|--|
| Project Acronym :     | CONFFIDENCE                           | Contract No :        | 211326                          |  |
| Funding Scheme :      | Collaborative project                 | Sub-Funding Scheme : | Large-scale integrating project |  |
| Work Program :        | Missing                               | Call Identifier :    | FP7-K88E-2007-1                 |  |
| Start Date (dd/mm/yy  | yy):01/05/2008                        | End Date (dd/mm/yyyy | 1 30/04/2012                    |  |
| Reporting period numb | er: 1 (from 01/05/2008 to 30/04/2009) |                      |                                 |  |

#### Beneficiaries List?

| , | Beneficiary                              | Beneficiary No. | ShoreName | Status                         | Action |
|---|------------------------------------------|-----------------|-----------|--------------------------------|--------|
|   | CENTRE WALLON DE RECHERCHES AGRONOMIQUES |                 | CRA-W     | Submitted to EC<br>(Version 1) |        |
|   | TAMPEREEN TEKNILLINEN YLIOPISTO          | 12              | тит       |                                | -      |
|   | MASTERLAB BV                             | 13              | Nutreco   | *                              | -      |
|   | NESTEC S.A                               | 14              | Nestlé    | · ·                            |        |
|   | UNIVERSIDADE DE SANTIAGO DE COMPOSTELA   | 15              | USC       |                                | -      |
|   | CENTRE D'ECONOMIE RURALE                 | 16              | CER       |                                | -      |
|   | UNISENSOR SA                             | 17              | Unisensor | -                              |        |

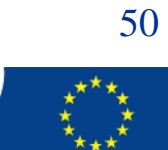

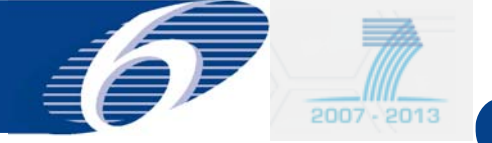

### print Forms C (6)

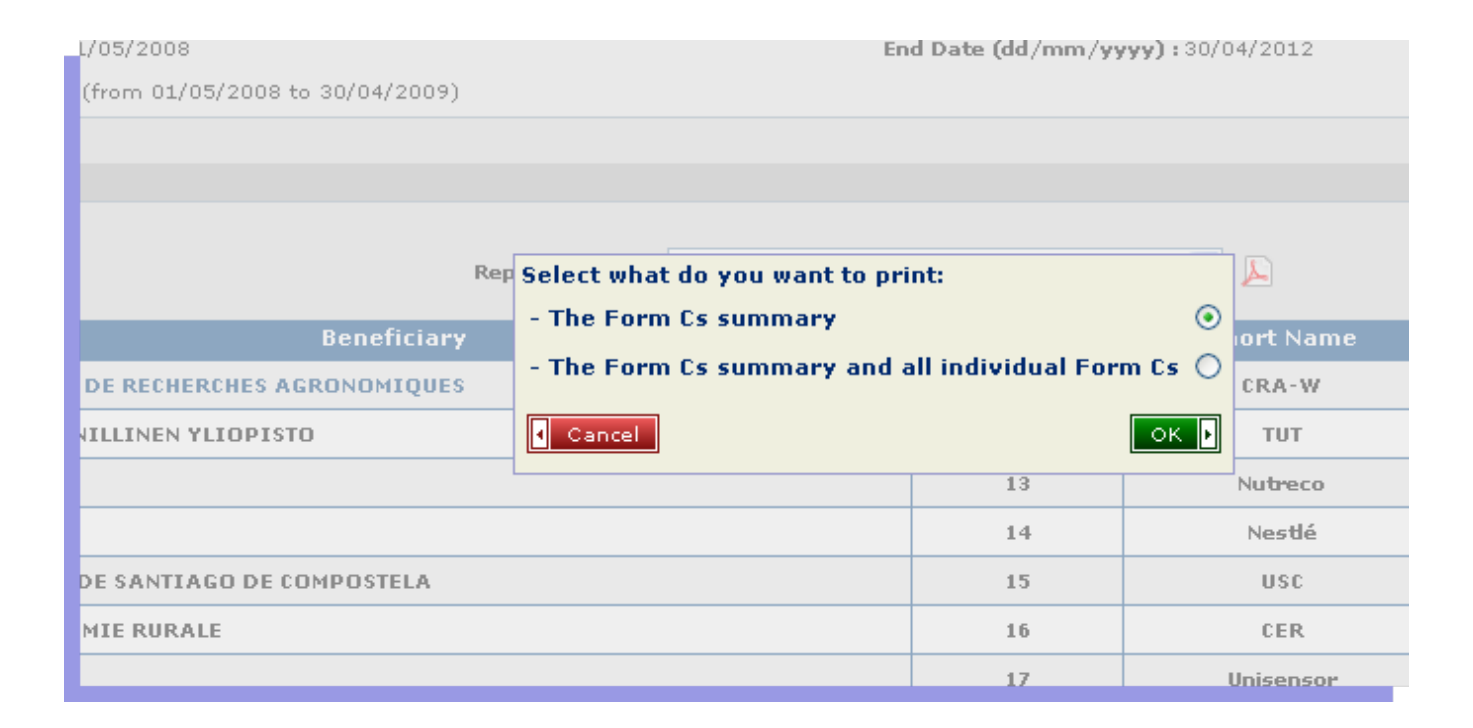

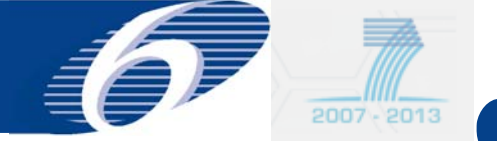

#### **Printing of Forms C: summary Form C**

|                                                                                                    | • | 69,1          | % • 100                  |              | Contraction of the second second second second second second second second second second second second second s                                                                                                    |              |             |             |               |                         | 1000         | 1. C. C. P. | -            |              |              |            |                |
|----------------------------------------------------------------------------------------------------|---|---------------|--------------------------|--------------|----------------------------------------------------------------------------------------------------|--------------|-------------|-------------|---------------|-------------------------|--------------|-------------|--------------|--------------|--------------|------------|----------------|
| <section-header></section-header>                                                                                                    |   |               |                          |              |                                                                                                    | 1.34         | 4 4         | 5 31        | 1             | (1 of 1)                |              | 0 0         | Obje         | ct Data T    | lool         |            |                |
| Branzensensensen         Internet recenter sensen         Internet recenter sense                                                                                                    |   |               |                          |              |                                                                                                    |              |             |             |               |                         |              |             |              |              |              |            |                |
| Barray Tuncing Tagent - California project           Page somp         Condition         Page         Page <th></th> <th></th> <th></th> <th></th> <th></th> <th>FP7</th> <th>- Grant Agr</th> <th>- tremes</th> <th>Annex VI - (</th> <th>Cellaborat</th> <th>tive project</th> <th></th> <th></th> <th></th> <th></th> <th></th> <th></th>                                                                                                    |   |               |                          |              |                                                                                                    | FP7          | - Grant Agr | - tremes    | Annex VI - (  | Cellaborat              | tive project |             |              |              |              |            |                |
| Name     Contract     Parts     Parts                                                                                                    |   |               |                          |              |                                                                                                    |              | Summary     | Financial R | eport - Colla | ourative pr             | treit        |             |              |              |              |            |                |
| Norm         Or         Norm         Norm         Norm           Norm         Norm                                                                                                    |   | 5             | Reprintingen             |              | CONTRACTO                                                                                                    |              | Pagest m.   | 311306      |               | Accesting particul from | 11050388     | -           | 10045900     |              |              | Fage       | . #1           |
| Podra         Special Raw         Agence         Port         No         Result         No         Description         No         Description         Description         Description <th></th> <th>- Par</th> <th>they indicate</th> <th></th> <th>]</th> <th>10</th> <th></th> <th></th> <th>Tage of</th> <th>where i</th> <th></th> <th></th> <th></th> <th></th> <th></th> <th></th> <th></th>                                                                                                    |   | - Par         | they indicate            |              | ]                                                                                                    | 10           |             |             | Tage of       | where i                 |              |             |              |              |              |            |                |
| m         memory         them         them         them         them         them         the         them         the         the         them         the         them         the         them         the         the         them         the         the                                                                                                    |   | Beating       | Children, Status         | Adjustment   | Organization Short States                                                                                                    |              | Res BC      | Dermon      | No.12         | Manage                  | Bie BL       | -044        | Bull         | director.    | See 12       | 1021010101 | An Inc.        |
| 1         16         0001         10000         10000         100         100         100         100         100         100         100         100         100         100         100         100         100         100         100         100         100         100         100         100         100         100         100         100         100         100         100         100         100         100         100         100         100         100         100         100         100         100         100         100         100         100         100         100         100         100         100         100         100         100         100         100         100         100         100         100         100         100         100         100         100         100         100         100         100         100         100         100         100         100         100         100         100         100         100         100         100         100         100         100         100         100         100         100         100         100         100         100         100         100         100         100 </td <td></td> <td>1000</td> <td>a sectory</td> <td></td> <td>and the second second s</td> <td>Tere</td> <td>Carbonation</td> <td>Total</td> <td>Cantellation</td> <td>Test</td> <td>Cettitute</td> <td>Tiest</td> <td>Contribution</td> <td>Tera .</td> <td>Cardellution</td> <td>Barryon</td> <td>and the second</td> |   | 1000          | a sectory                |              | and the second second s | Tere         | Carbonation | Total       | Cantellation  | Test                    | Cettitute    | Tiest       | Contribution | Tera .       | Cardellution | Barryon    | and the second |
| 1         As         CVC         Statute         Statute                                                                                                    |   | 1             |                          | -            | viort                                                                                                    | 120.012-00   | 246,000,10  | 8.02        | 100           | 1.00                    | 811          | 4.00        | 100          | 100,000.00   | 240,006.00   |            | 64             |
| 0         100         VMA         100.0100         100.0100         100         100         00         00         00         00         00         00         00         00         00         00         00         00         00         00         00         00         00         00         00         00         00         00         00         00         00         00         00         00         00         00         00         00         00         00         00         00         00         00         00         00         00         00         00         00         00         00         00         00         00         00         00         00         00         00         00         00         00         00         00         00         00         00         00         00         00         00         00         00         00         00         00         00         00         00         00         00         00         00         00         00         00         00         00         00         00         00         00         00         00         00         00         00         00         00                                                                                                             |   | 1             |                          | . 84         | CBC                                                                                                    | 250,003-00   | 167,880.30  | 8.00        | 0.00          | 140                     | 841          | 4.00        | 1.00         | 250,003-00   | 167,806-30   | 8.00       | 04             |
| 0         10         10         200000         200000         000         000         000         000         000         000         000         000         000         000         000         000         000         000         000         000         000         000         000         000         000         000         000         000         000         000         000         000         000         000         000         000         000         000         000         000         000         000         000         000         000         000         000         000         000         000         000         000         000         000         000         000         000         000         000         000         000         000         000         000         000         000         000         000         000         000         000         000         000         000         000         000         000         000         000         000         000         000         000         000         000         000         000         000         000         000         000         000         000         000         000         000 </td <td></td> <td></td> <td></td> <td></td> <td>CVIM.</td> <td>98,003-80</td> <td>40,000.00</td> <td>810</td> <td>100</td> <td>140</td> <td>811</td> <td>4.6</td> <td>100</td> <td>94,000.00</td> <td>41,006.02</td> <td>8.00</td> <td></td>                                                                                                    |   |               |                          |              | CVIM.                                                                                                    | 98,003-80    | 40,000.00   | 810         | 100           | 140                     | 811          | 4.6         | 100          | 94,000.00    | 41,006.02    | 8.00       |                |
| r         is         0 + 1 + 2 + 2 + 2 + 2 + 2 + 2 + 2 + 2 + 2                                                                                                    |   |               |                          | -            | 18.                                                                                                    | 10.01140     | 201000.00   | +12         | 1.0           | 140                     | 811          |             | 100          | 200.001.00   | 341.89.10    | 4.00       |                |
| I         No         No </td <td></td> <td>1</td> <td></td> <td>80</td> <td>DTC-Fixed</td> <td>WL002-W</td> <td>10.000.00</td> <td>0.00</td> <td>0.00</td> <td>0.00</td> <td>+21</td> <td>6.00</td> <td>1.00</td> <td>M.000.00</td> <td>12,009-00</td> <td>8.00</td> <td></td>                                                                                                    |   | 1             |                          | 80           | DTC-Fixed                                                                                                    | WL002-W      | 10.000.00   | 0.00        | 0.00          | 0.00                    | +21          | 6.00        | 1.00         | M.000.00     | 12,009-00    | 8.00       |                |
| 0         4n         0.00         6.00         6.00         6.00         6.00         6.00         6.00         6.00         6.00         6.00         6.00         6.00         6.00         6.00         6.00         6.00         6.00         6.00         6.00         6.00         6.00         6.00         6.00         6.00         6.00         6.00         6.00         6.00         6.00         6.00         6.00         6.00         6.00         6.00         6.00         6.00         6.00         6.00         6.00         6.00         6.00         6.00         6.00         6.00         6.00         6.00         6.00         6.00         6.00         6.00         6.00         6.00         6.00         6.00         6.00         6.00         6.00         6.00         6.00         6.00         6.00         6.00         6.00         6.00         6.00         6.00         6.00         6.00         6.00         6.00         6.00         6.00         6.00         6.00         6.00         6.00         6.00         6.00         6.00         6.00         6.00         6.00         6.00         6.00         6.00         6.00         6.00         6.00         6.00         6.00         6.00                                                                                                    |   |               |                          | 80           | R1M                                                                                                    | 80,002.40    | 60.000.00   | 600         | 0.00          | 0.00                    | +01          | 0.00        | 1.00         | 8.00.00      | 01.000.00    | 6.00       |                |
| u         to         U         U                                                                                                    |   |               |                          | - 610        | 0.0                                                                                                    | 140          | 8.02        | 8.02        | 1.00          | 1.00                    | *11          | 4.00        | 1.00         | 1.00         | 6.00         | 8.00       | 64             |
| Type         Constraint         Constraint <td></td> <td></td> <td></td> <td>-</td> <td>CEAR</td> <td>11.00</td> <td>24,000,000</td> <td>817</td> <td>1.00</td> <td>100</td> <td></td> <td></td> <td>100</td> <td>10.000</td> <td>20100012</td> <td>100</td> <td></td>                                                                                                    |   |               |                          | -            | CEAR                                                                                                    | 11.00        | 24,000,000  | 817         | 1.00          | 100                     |              |             | 100          | 10.000       | 20100012     | 100        |                |
| Requested III solutions in the reputing partic (so.f)                                                                                                    |   |               |                          | 101M         |                                                                                                    | 1340.001.001 | 814.000.00  |             | 0.00          | 0.00                    | 80           | 8.00        | 100          | 1344.000.000 | 806,896.00   |            | .04            |
|                                                                                                    |   | Requested \$2 | contribution for the re- | and a second | a-ti                                                                                                    |              |             |             |               |                         |              |             |              | 01           | 804,899.10   | 1          |                |
|                                                                                                    |   |               |                          |              |                                                                                                    |              |             |             |               |                         |              |             |              |              |              |            |                |
|                                                                                                    |   |               |                          |              |                                                                                                    |              |             |             |               |                         |              |             |              |              |              |            |                |
|                                                                                                    |   |               |                          |              |                                                                                                    |              |             |             |               |                         |              |             |              |              |              |            |                |
|                                                                                                    |   |               |                          |              |                                                                                                    |              |             |             |               |                         |              |             |              |              |              |            |                |
|                                                                                                    |   |               |                          |              |                                                                                                    |              |             |             |               |                         |              |             |              |              |              |            |                |
|                                                                                                    |   |               |                          |              |                                                                                                    |              |             |             |               |                         |              |             |              |              |              |            |                |
|                                                                                                    |   |               |                          |              |                                                                                                    |              |             |             |               |                         |              |             |              |              |              |            |                |
|                                                                                                    |   |               |                          |              |                                                                                                    |              |             |             |               |                         |              |             |              |              |              |            |                |
|                                                                                                    |   |               |                          |              |                                                                                                    |              |             |             |               |                         |              |             |              |              |              |            |                |
|                                                                                                    |   |               |                          |              |                                                                                                    |              |             |             |               |                         |              |             |              |              |              |            |                |
|                                                                                                    |   |               |                          |              |                                                                                                    |              |             |             |               |                         |              |             |              |              |              |            |                |
|                                                                                                    | l |               |                          |              |                                                                                                    |              |             |             |               |                         |              |             |              |              |              |            |                |
|                                                                                                    | l |               |                          |              |                                                                                                    |              |             |             |               |                         |              |             |              |              |              |            |                |
|                                                                                                    | l |               |                          |              |                                                                                                    |              |             |             |               |                         |              |             |              |              |              |            |                |
|                                                                                                    | l |               |                          |              |                                                                                                    |              |             |             |               |                         |              |             |              |              |              |            |                |
|                                                                                                    | l |               |                          |              |                                                                                                    |              |             |             |               |                         |              |             |              |              |              |            |                |
|                                                                                                    | l |               |                          |              |                                                                                                    |              |             |             |               |                         |              |             |              |              |              |            |                |

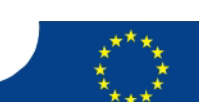